## TomTom Manual do utilizador

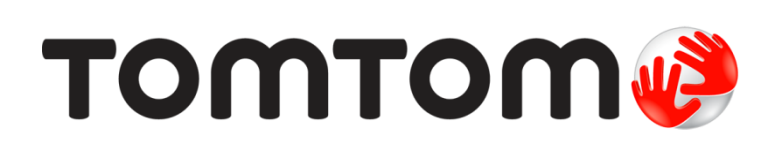

### Conteúdo

|                               | Conteúdo da embalagem                                                                                                    | •••••               |
|-------------------------------|----------------------------------------------------------------------------------------------------|---------------------|
| Le                            | ia-me primeiro                                                                                                    |                     |
|                               | Instalar no automóvel                                                                                                    |                     |
|                               | Ligar e desligar                                                                                                    |                     |
|                               | Configuração                                                                                                    |                     |
|                               | Receção GPS                                                                                                    |                     |
|                               | Acerca do MyTomTom                                                                                                    |                     |
|                               | Configurar o MyTomTom                                                                                                    |                     |
|                               | O equipamento não se inicia                                                                                                    |                     |
|                               | Carregar o seu equipamento                                                                                                    |                     |
|                               | Cuidados a ter com o seu equipamento de navegação                                                                                                    | • • • • • • • • •   |
| Se                            | gurança                                                                                                    |                     |
|                               | Escolher a posição do suporte                                                                                                    |                     |
|                               | Definições de segurança                                                                                                    | •••••               |
|                               |                                                                                                    |                     |
| Pla                           | near um percurso                                                                                                    |                     |
|                               | Planear um percurso                                                                                                    |                     |
|                               | Resumo do percurso                                                                                                    |                     |
|                               | Selecionar um tipo de percurso                                                                                                    |                     |
|                               | Destinos frequentes                                                                                                    |                     |
|                               | Mostrar os meus destinos frequentes                                                                                                    | • • • • • • • • •   |
|                               | Utilizar as horas de chegada                                                                                                    | • • • • • • • • •   |
|                               | Opçoes do menu de navegação                                                                                                    | • • • • • • • • •   |
|                               | Planear antecipadamente um percurso                                                                                                    | • • • • • • • • •   |
|                               |                                                                                                    | • • • • • • • • • • |
| A \                           | /ista de condução                                                                                                    |                     |
|                               | Informações sobre a Vista de condução                                                                                                    |                     |
|                               | A Vista de condução                                                                                                    |                     |
|                               | Símbolos da vista de condução                                                                                                    | • • • • • • • • •   |
|                               | cnologia avançada de indicação de faixa de rodagem                                                                                                    |                     |
| Те                            | chologia avaliçãos de maleação de taixa de rodagem                                                                                                    |                     |
| Te                            | Acerca da indicação de faixa                                                                                                    |                     |
| Te                            | Acerca da indicação de faixa<br>Utilizar Indicação de faixa                                                                                           |                     |
| <u>Te</u>                     | Acerca da indicação de faixa<br>Utilizar Indicação de faixa                                                                                           |                     |
| Te<br>Alt                     | Acerca da indicação de faixa<br>Utilizar Indicação de faixa                                                                                           |                     |
| <u>Te</u>                     | Acerca da indicação de faixa<br>Utilizar Indicação de faixa<br>erar o percurso<br>Fazer alterações ao seu percurso                                    |                     |
| <u>Te</u>                     | Acerca da indicação de faixa<br>Utilizar Indicação de faixa<br>erar o percurso<br>Fazer alterações ao seu percurso<br>Menu alterar percurso           |                     |
| <u>Te</u><br><u>Alt</u><br>Ve | Acerca da indicação de faixa<br>Utilizar Indicação de faixa<br>erar o percurso<br>Fazer alterações ao seu percurso<br>Menu alterar percurso           |                     |
| <u>Te</u><br><u>Alt</u>       | Acerca da indicação de faixa<br>Utilizar Indicação de faixa<br>erar o percurso<br>Fazer alterações ao seu percurso<br>Menu alterar percurso<br>r mapa |                     |

| Opcões         | 26 |
|----------------|----|
| Menu do cursor | 27 |
|                | •• |

### Correções do mapa

| Sobre o Map Share          | 29 |
|----------------------------|----|
| Corrigir un erro do mapa   | 29 |
| Tipos de correções do mapa | 29 |

### Sons e vozes

| 3 | 3 |
|---|---|
| 3 | 3 |

29

| Acerca dos sons e vozes       |    |
|-------------------------------|----|
| Acerca das vozes artificiais  |    |
| Selecionar uma voz            | 33 |
| Aiustar o nível do volume     | 33 |
| Controlo automático do volume | 33 |

### Definições

35

44

| Acerca das definicões                                | 35 |
|------------------------------------------------------|----|
| Definições 2D/3D <sup>2</sup>                        | 35 |
| Definições avançadas                                 | 35 |
| Poupança da bateria                                  | 36 |
| Brilho                                               | 36 |
| Símbolo de automóvel                                 | 36 |
| Morada                                               | 37 |
| Idioma                                               | 37 |
| Cores do mapa                                        | 37 |
| Teclado                                              | 37 |
| Criar o seu próprio menu                             | 37 |
| Favoritos                                            | 37 |
| Gerir Pl                                             | 38 |
| Usar com a mão esquerda / Usar com a mão direita     | 39 |
| Planear percursos                                    | 39 |
| Reposição de fábrica                                 | 40 |
| Definições de segurança                              | 40 |
| Relógio                                              | 40 |
| Unidades                                             | 40 |
| Mostrar PI no mapa                                   | 41 |
| Altifalante                                          | 41 |
| Start-Up                                             | 41 |
| Informação sobre a versão                            | 41 |
| Barra de estado                                      | 41 |
| Trocar de mapa                                       | 42 |
| Desligar instruções de voz / Ligar instruções de voz | 42 |
| Utilizar cores noturnas / Utilizar cores diurnas     | 42 |
| Vozes                                                | 43 |
| Volume                                               | 43 |

### Pontos de Interesse

| Informações sobre os Pontos de Interesse | 44 |
|------------------------------------------|----|
| Criar Pl                                 | 44 |
| Utilizar PI para planear um percurso     | 45 |
| Mostrar os PI no mapa                    | 46 |
| Telefonar para um PI                     | 46 |
| Definir avisos para os PI                | 47 |
| Gerir Pl                                 | 47 |

| Ajuda                                                     |    |
|-----------------------------------------------------------|----|
| Acerca de como obter ajuda                                | 48 |
| Utilizar a função Ajuda para telefonar a um serviço local | 48 |
| Opções do menu Ajuda                                      | 48 |

### Favoritos

| Informações sobre os favoritos | 50 |
|--------------------------------|----|
| Criar um Favorito              | 50 |
| Utilizar um Favorito           | 51 |
| Mudar o nome de um Favorito    | 51 |
| Eliminar um Favorito           | 52 |

### Trânsito

| Acerca do RDS-TMC53Utilizar as informações de trânsito53Utilizar o percurso mais rápido54Definir a frequência de rádio para informações RDS-TMC54Minimizar atrasos54Facilitar a viagem para o emprego55Obter mais informações sobre um incidente56Verificar incidentes de trânsito na sua área57Alterar as definições de trânsito57Incidentes de trânsito58Menu de trânsito59                                            |                                                        |    |
|----------------------------------------------------------------------------------------------------|--------------------------------------------------------|----|
| Utilizar as informações de trânsito53Utilizar o percurso mais rápido54Definir a frequência de rádio para informações RDS-TMC54Minimizar atrasos54Facilitar a viagem para o emprego55Obter mais informações sobre um incidente56Verificar incidentes de trânsito na sua área57Alterar as definições de trânsito57Incidentes de trânsito58Menu de trânsito58                                                               | Acerca do RDS-TMC                                      | 53 |
| Utilizar o percurso mais rápido                                                                                                    | Utilizar as informações de trânsito                    | 53 |
| Definir a frequência de rádio para informações RDS-TMC                                                                                                    | Utilizar o percurso mais rápido                        | 54 |
| Minimizar atrasos54Facilitar a viagem para o emprego55Obter mais informações sobre um incidente56Verificar incidentes de trânsito na sua área57Alterar as definições de trânsito57Incidentes de trânsito58Menu de trânsito59                                                                                                    | Definir a frequência de rádio para informações RDS-TMC | 54 |
| Facilitar a viagem para o emprego55Obter mais informações sobre um incidente56Verificar incidentes de trânsito na sua área57Alterar as definições de trânsito57Incidentes de trânsito58Menu de trânsito59                                                                                                    | Minimizar atrasos                                      | 54 |
| Obter mais informações sobre um incidente       56         Verificar incidentes de trânsito na sua área       57         Alterar as definições de trânsito       57         Incidentes de trânsito       57         Sector       57         Alterar as definições de trânsito       57         Sector       57         Sector       57         Sector       57         Sector       58         Menu de trânsito       59 | Facilitar a viagem para o emprego                      | 55 |
| Verificar incidentes de trânsito na sua área                                                                                                    | Obter mais informações sobre um incidente              | 56 |
| Alterar as definições de trânsito                                                                                                    | Verificar incidentes de trânsito na sua área           | 57 |
| Incidentes de trấnsito                                                                                                    | Alterar as definições de trânsito                      | 57 |
| Menu de trânsito                                                                                                    | Incidentes de trânsito                                 | 58 |
|                                                                                                    | Menu de trânsito                                       | 59 |

### Radares de trânsito

| dares de trânsito                                       | 60 |
|---------------------------------------------------------|----|
| Acerca dos Radares de trânsito                          |    |
| Radares de trânsito                                     | 60 |
| Alterar a forma como é avisado                          |    |
| Símbolos de radares de trânsito                         |    |
| Botão Comunicar                                         |    |
| Comunicar um novo radar de trânsito ao volante          | 62 |
| Comunicar um novo radar de trânsito a partir de casa    |    |
| Comunicar alertas de radares sinalizados incorretamente |    |
| Tipos de radares fixos que pode comunicar               |    |
| Avisos de radares de verificação da velocidade média    |    |
| Menu Radares de trânsito                                |    |

| MyTomTom              | 66 |
|-----------------------|----|
| Acerca do MyTomTom    | 66 |
| Configurar o MyTomTom |    |
| Conta MyTomTom        | 67 |

| Apoio ao cliente                                         | 68 |
|----------------------------------------------------------|----|
| Obter ajuda para utilizar o seu equipamento de navegação | 68 |
| Estado e Informações                                     | 68 |

| Adenda              | 69 |
|---------------------|----|
| Avisos de Copyright | 73 |

### Conteúdo da embalagem

Conteúdo da embalagem

TomTom com suporte integrado •

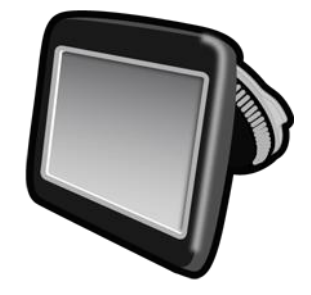

Cabo USB 

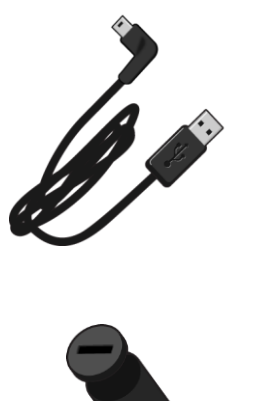

Carregador de isqueiro USB •

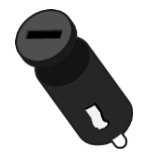

Poster de instalação •

 Para equipamentos com serviço de informações de trânsito, existe um carregador de isqueiro com recetor RDS-TMC na embalagem:

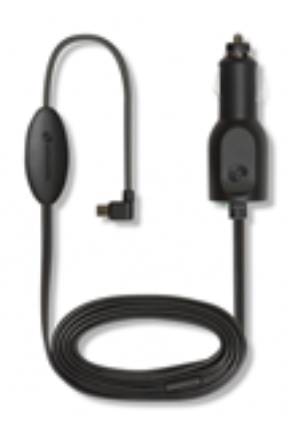

### Leia-me primeiro

### Instalar no automóvel

O seu equipamento de navegação TomTom tem um suporte integrado. Para obter mais informações, consulte as instruções de instalação impressas fornecidas com o produto.

- 1. Certifique-se de que tanto a ventosa do suporte como o para-brisas estão limpos e secos.
- 2. Pressione firmemente a ventosa do suporte contra o para-brisas, numa zona em que o vidro seja plano.

Importante: coloque o suporte de modo a não interferir com a sua visão da estrada nem com nenhum dos comandos do automóvel.

- Rode o aperto de borracha junto à base do suporte para a direita até sentir que está devidamente bloqueado.
- 4. Ligue o carregador de isqueiro USB à fonte de alimentação no seu tablier.
- 5. Ligue o cabo USB ao carregador de isqueiro e ao equipamento TomTom.

O seu equipamento de navegação está agora instalado. O próximo passo é ligá-lo e responder a algumas perguntas de configuração.

#### Ligar e desligar

Para ligar o seu equipamento de navegação, mantenha o botão Ligar/Desligar premido até surgir o ecrã de início. Da primeira vez que ligar o equipamento, tem de manter o botão premido durante 15 segundos.

### Configuração

**Importante**: tenha atenção para selecionar o idioma correto, dado que o idioma que escolher será utilizado em todos os textos apresentados no ecrã.

Quando ligar o seu equipamento pela primeira vez, tem de responder a algumas perguntas para o configurar. Responda às perguntas tocando no ecrã.

#### **Receção GPS**

Quando ligar o seu equipamento de navegação TomTom pela primeira vez, este pode precisar de alguns minutos para determinar a sua posição GPS e apresentar a sua localização atual no mapa. Posteriormente, a sua posição será localizada muito mais rapidamente. O normal será demorar apenas alguns segundos.

Para garantir uma boa receção GPS, deve utilizar o seu equipamento no exterior e mantê-lo na vertical. Por vezes, grandes objetos, tais como edifícios altos, podem interferir com a receção. A receção GPS também pode ser afetada, se o equipamento for colocado na horizontal numa superfície ou na sua mão.

### Acerca do MyTomTom

O MyTomTom ajuda-o a gerir os conteúdos e serviços no seu equipamento de navegação TomTom, para além de lhe dar acesso à comunidade TomTom. Tem de aceder ao website da TomTom e iniciar sessão em MyTomTom. É aconselhável ligar regularmente o seu equipamento de navegação ao MyTomTom para garantir que tem sempre as atualizações e os mapas mais recentes.

**Sugestão:** recomendamos a utilização de uma ligação à internet de banda larga sempre que ligar o seu equipamento de navegação ao MyTomTom.

Configurar o MyTomTom

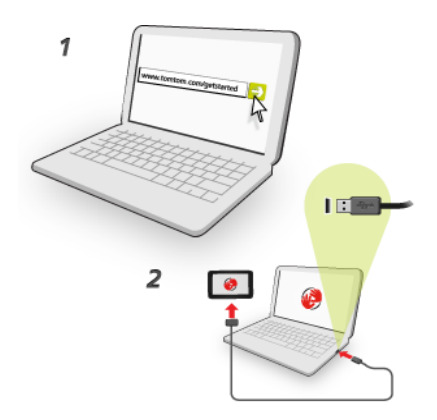

Para configurar o MyTomTom no seu computador, faça o seguinte:

- 1. Ligue o seu computador à Internet.
- 2. Abra um navegador e vá a tomtom.com/getstarted.
- 3. Pode ter de selecionar o seu país para prosseguir.
- 4. Clique em Primeiros passos.
- 5. No lado esquerdo, clique em Efetuar o download do MyTomTom.

O seu navegador descarrega a aplicação de suporte MyTomTom que precisa de instalar no seu computador para poder ligar o seu equipamento ao MyTomTom. Siga as instruções no ecrã se lhe forem feitas perguntas durante o download.

6. Quando lhe for solicitado, ligue o seu equipamento ao computador utilizando o cabo USB. Em seguida, prima o botão Ligar/Desligar para ligar o seu equipamento.

**Importante:** deve ligar o cabo USB diretamente a uma porta USB do seu computador e não a um concentrador USB ou a uma porta USB de um teclado ou monitor.

Uma vez instalada a aplicação de suporte TomTom, pode aceder ao MyTomTom a partir da área de notificação no seu ambiente de trabalho.

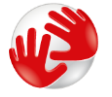

**Sugestão:** quando liga o seu equipamento de navegação ao computador, o MyTomTom diz-lhe se existem atualizações para o equipamento.

### O equipamento não se inicia

Em casos raros, o seu equipamento TomTom poderá não iniciar corretamente ou poderá deixar de responder aos seus toques.

Primeiro, verifique se a bateria está carregada. Para carregar a bateria, ligue o seu equipamento TomTom ao carregador de isqueiro. Pode demorar entre 3 a 5 horas a carregar totalmente a bateria, dependendo do tipo de equipamento.

Se isto não resolver o seu problema, pode reiniciar o equipamento. Para tal, mantenha o botão Ligar/Desligar premido até ouvir o som de tambor e o equipamento reiniciar. Pode demorar 30 segundos ou mais.

### Carregar o seu equipamento

A bateria do seu equipamento de navegação TomTom é carregada ao ligá-lo ao carregador de isqueiro ou ao computador.

**Importante**: deve ligar o conetor USB diretamente a uma porta USB do seu computador e não a um concentrador USB ou a uma porta USB de um teclado ou monitor.

### Cuidados a ter com o seu equipamento de navegação

É importante cuidar bem do seu equipamento:

- Nunca abra a cobertura do seu equipamento. Esta ação pode ser perigosa e anulará a garantia.
- Limpe ou seque o ecrã do seu equipamento com um pano macio. Não use nenhum líquido de limpeza.

### Segurança

### Escolher a posição do suporte

Pondere cuidadosamente onde vai fixar o suporte na sua viatura. O suporte não deve bloquear nem interferir com:

- A sua visão da estrada
- Nenhum dos comandos do automóvel
- Nenhum dos espelhos retrovisores
- Nenhum dos airbags

Quando está fixo no suporte, o seu equipamento de navegação deve ser fácil de alcançar sem precisar de se inclinar ou de se esticar. Pode fixar o suporte no para-brisas, nas janelas laterais ou utilizar um Disco de montagem para o tablier para fixar o suporte no tablier. Os esquemas seguintes mostram-lhe onde pode fixar o suporte em segurança.

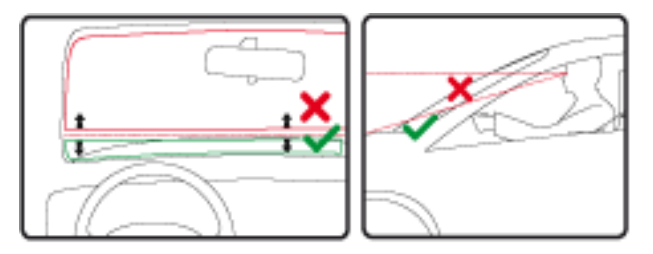

A TomTom oferece ainda soluções de montagem alternativas para o seu equipamento de navegação TomTom. Para obter mais informações sobre os Discos adesivos para o tablier e soluções de montagem alternativas, aceda a <u>tomtom.com/en\_in/products/accessories</u>.

### Definições de segurança

Recomendamos a utilização das definições de segurança para tornar a sua condução o mais segura possível.

Estas são algumas das opções incluídas nas definições de segurança:

- Mostrar botões de menu essenciais durante a condução
- Mostrar os lembretes de segurança
- Avisar quando conduzir mais depressa que o permitido

Se o seu equipamento for compatível com comandos de voz, pode conduzir com maior segurança utilizando os comandos de voz para controlar o equipamento de navegação.

### Planear um percurso

### Planear um percurso

**Importante:** no interesse da segurança rodoviária e para reduzir as distrações enquanto conduz, deve sempre planear o percurso antes de iniciar a sua viagem.

Para planear um percurso no seu equipamento de navegação TomTom, faça o seguinte:

1. Toque no ecrã para abrir o menu principal.

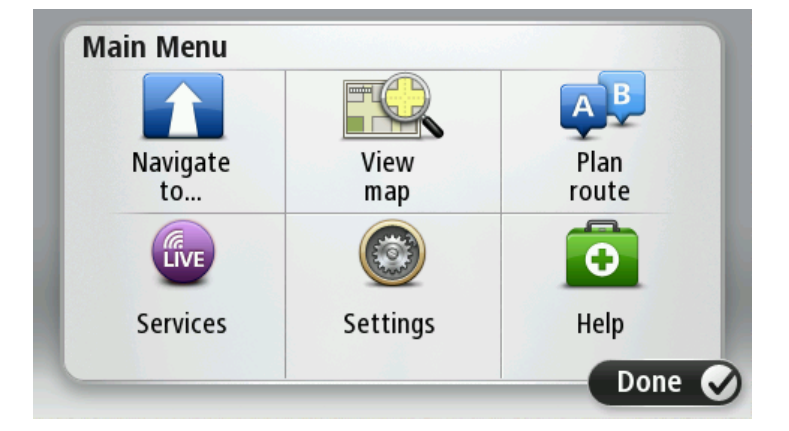

- 2. Toque em Ir para ou Conduzir até.
- 3. Toque em Morada.

Pode alterar a configuração de país ou estado tocando na bandeira antes de selecionar uma cidade.

4. Introduza o nome da localidade ou cidade ou o código postal.

**Sugestão:** em vez de digitar a morada, toque no botão do microfone para introduzir a morada falando para o seu equipamento TomTom.

As localidades com nomes semelhantes são apresentadas na lista enquanto digita.

Quando a cidade ou localidade correta aparece na lista, toque no nome para selecionar o destino.

| City/      | Postco           | de:    |   |     |     |    |    |   |              |
|------------|------------------|--------|---|-----|-----|----|----|---|--------------|
| Ams<br>Rot | sterda<br>terdai | n<br>m |   |     |     |    |    |   | T            |
| Q          | W                | E      | R | Т   | Y   | U  | Ι  | 0 | Р            |
| A          | 4 S              | 5 [    |   | - ( | 5 H | ┥. | JH | < | Ĺ            |
| •          | Z                | Х      | C | V   | В   | N  | М  | - | $\leftarrow$ |
| ٩          | 123              |        |   | L   |     |    |    | Ŷ |              |

5. Introduza o nome da rua.

As estradas com nomes semelhantes são apresentadas na lista enquanto digita.

Quando a rua correta aparece na lista, toque no nome para selecionar o destino.

| Stree      | et: Ro       | ĸ      |       |     |     |    |    |   |              |
|------------|--------------|--------|-------|-----|-----|----|----|---|--------------|
| Rok<br>Rob | in<br>bert ( | ijfers | straa | t   |     |    |    |   | T            |
| Q          | W            | Е      | R     | Т   | Y   | U  | Ι  | 0 | Р            |
| 4          | 4 S          | 5 [    | )     | F ( | 5 I | Η. | JI | < | Ĺ            |
| •          | Ζ            | Х      | C     | V   | В   | N  | М  | - | $\leftarrow$ |
| ٩          | 123          |        |       | L   |     |    |    | Ļ |              |

6. Insira o número de porta e depois toque em Concluído.

| House | e numbe | er: |          |   |      |
|-------|---------|-----|----------|---|------|
|       |         | 1   |          |   |      |
| 1     | 2       | 3   | 4        | 5 |      |
| 6     | 7       | 8   | 9        | 0 | ÷    |
| 9     |         |     | Crossing |   | Done |

7. A localização é exibida no mapa. Toque em **Selecionar** para continuar ou em **Voltar** para introduzir outra morada.

**Sugestão:** se pretender que o seu destino seja um parque de estacionamento, toque em **Parque de estacionamento** e selecione um local a partir da lista de parques próximos do seu destino.

| and sales and       | Address                 |
|---------------------|-------------------------|
| adhuisstraat<br>tig | Rokin 1, Amsterdam      |
| Singel<br>Spuist    | Car park Call Show info |
| Back                | Select 📀                |

8. Quando o novo percurso for mostrado, toque em **Concluído**. Para obter mais informações sobre o percurso, toque em **Detalhes**. Para alterar o seu percurso, por exemplo, para passar por uma localização em particular ou para selecionar um novo destino, toque em **Alterar percurso**.

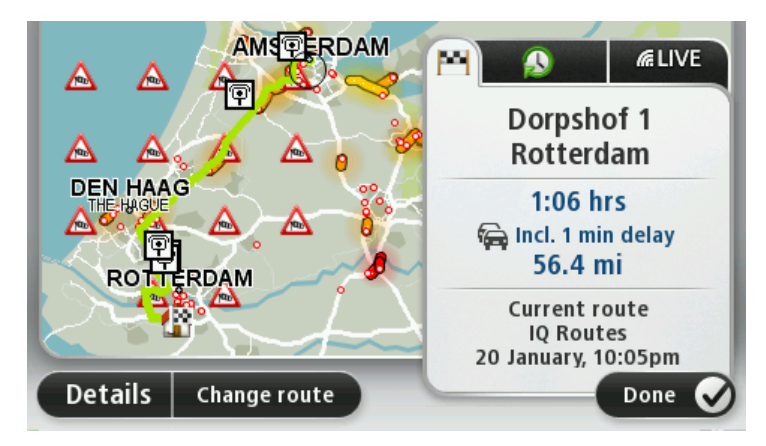

O seu começa a guiá-lo até ao destino através de instruções de voz e indicações visuais no ecrã.

#### Resumo do percurso

O resumo do percurso apresenta uma visão geral do percurso, a distância restante até ao destino e o tempo de viagem restante previsto.

Para ver o resumo do percurso, toque no painel do lado direito da barra de estado na Vista de condução ou toque em Ver percurso no menu principal e, depois, em Mostrar resumo do percurso.

Se tiver o TomTom Traffic ou um recetor RDS-TMC, o resumo do percurso apresenta ainda informações de trânsito sobre atrasos no percurso.

**Nota:** para utilizar um serviço de informações de trânsito da TomTom, poderá necessitar de uma subscrição ou um recetor. Os serviços de trânsito não estão disponíveis em todos os países ou regiões. Para obter mais informações, vá a <u>tomtom.com/services</u>.

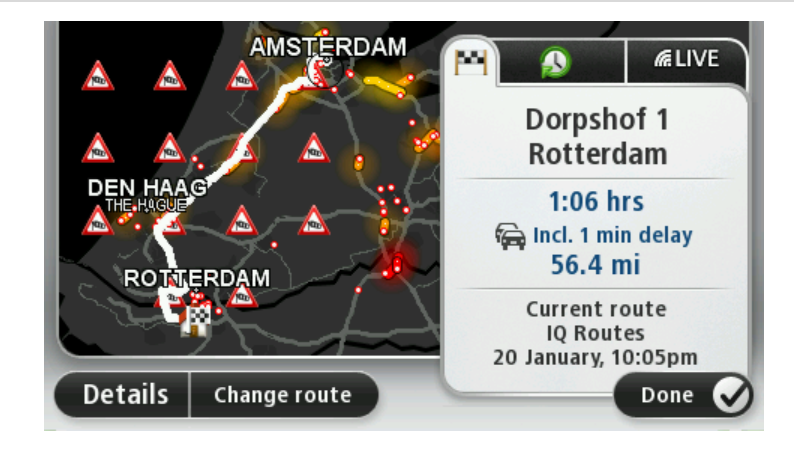

### Selecionar um tipo de percurso

Sempre que planeia um percurso, pode escolher que lhe seja perguntado o tipo de percurso que pretende planear. Para fazer isto, toque em **Definições** e, em seguida, toque em **Planear percursos**. Selecione **Tipos de percurso** e, em seguida, toque em **Perguntar-me sempre que inicio planeamento**.

| Shortest<br>route |
|-------------------|
| route             |
|                   |
| <u>AP</u>         |
| Bicycle           |
|                   |

Os tipos de percurso à escolha são os seguintes:

- Percurso mais rápido o percurso que demora menos tempo.
- **Percurso ecológico** o percurso mais eficiente em termos de consumo de combustível para a sua viagem.
- **Percurso mais curto** a distância mais curta entre as localizações que escolheu. Este pode não ser o percurso mais rápido, especialmente se o percurso mais curto passar por uma cidade ou localidade.
- Evitar autoestradas um percurso que evita autoestradas.
- Percurso pedestre um percurso concebido para fazer a viagem a pé.
- Percurso de bicicleta um percurso concebido para fazer a viagem de bicicleta.

### **Destinos frequentes**

Se viaja frequentemente para os mesmos destinos, pode configurar o seu equipamento TomTom para este lhe perguntar, sempre que é ligado, se quer planear um percurso até uma dessas localizações. Isto é mais rápido do que planear um percurso da forma normal.

Para selecionar um novo destino, toque em Início no menu de definições e selecione Pedir um destino. Selecione um botão a utilizar para este destino e responda às perguntas sobre o destino.

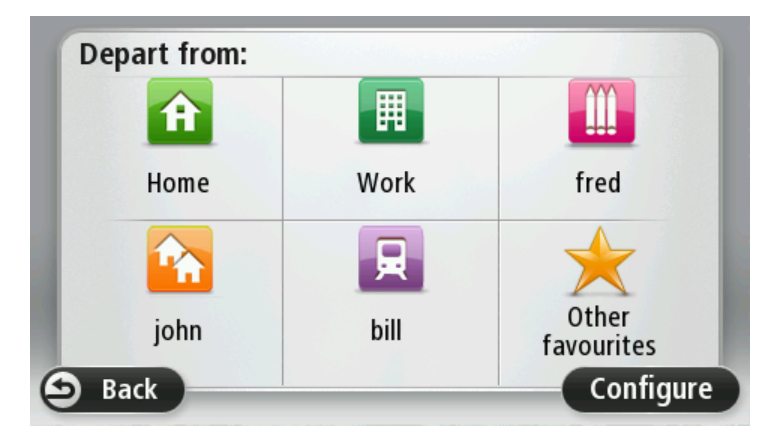

### Mostrar os meus destinos frequentes

Pode configurar o seu equipamento TomTom para lhe perguntar, sempre que o inicia, se quer planear um percurso até um dos destinos que visita frequentemente.

Para alterar esta configuração, faça o seguinte:

- 1. Toque em Início no menu de definições e, em seguida, selecione Pedir um destino.
- 2. Toque em Sim e, em seguida, novamente em Sim para começar a introduzir informações sobre o destino.
- 3. Selecione um símbolo para o destino e toque em **Concluído** para definir o símbolo e, em seguida, toque em **Sim**.

Sugestão: para adicionar novos destinos, selecione um dos símbolos numerados e introduza um nome para o botão do novo destino.

- 4. Toque em **Sim**e, se lhe for solicitado, introduza um novo nome. De seguida, toque em **Concluído**.
- 5. Introduza os pormenores da morada, tal como faz para introduzir uma morada ao planear um percurso, e depois toque em **Concluído**.
- 6. Se pretende configurar mais destinos, repita os passos anteriores. Caso contrário, toque em **Concluído**.
- 7. É-lhe perguntado se pretende que lhe perguntem sobre a partilha de informações sempre que inicia o equipamento.

Sempre que o seu equipamento inicia, é-lhe perguntado se quer planear um percurso. Se tocar em **Cancelar**, é-lhe apresentada a Vista de condução.

### Utilizar as horas de chegada

Pode configurar o seu equipamento TomTom para que este lhe pergunte se pretende chegar a uma hora específica quando planear um percurso.

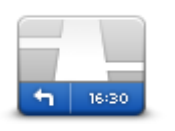

Toque em **Barra de estado** no menu de definições para ativar ou desativar as indicações de hora de chegada.

Para ativar as notificações da hora de chegada, selecione Diferença.

Barra de estado

Depois de planear um percurso, toque em SIM para introduzir a hora de chegada preferida.

O seu equipamento calcula a hora de chegada e mostra se vai chegar a horas.

Também pode usar esta informação para calcular a hora a que deve sair. Se o seu equipamento mostrar que chegará com 30 minutos de antecedência, pode aguardar e partir 30 minutos mais tarde.

A hora de chegada está constantemente a ser recalculada durante a viagem. A barra de estado mostra se vai chegar a horas ou se está atrasado(a), conforme se mostra a seguir:

| +55 <sup>min</sup>        | Vai chegar 55 minutos antes da hora de chegada inserida.<br>Se a hora prevista de chegada for antecipada mais de cinco minutos<br>relativamente à hora inserida, ela é exibida a verde. |
|---------------------------|----------------------------------------------------------------------------------------------------|
| +3 <sup>min</sup>         | Vai chegar 3 minutos antes da hora de chegada inserida.<br>Se a hora prevista de chegada for antecipada em menos de 5 minutos à<br>que foi inserida, ela é exibida a amarelo.           |
| <b>-19</b> <sup>min</sup> | Vai chegar 19 minutos atrasado.<br>Se a hora prevista de chegada ultrapassar a hora inserida, ela será exibida<br>a vermelho.                                                           |

### Opções do menu de navegação

Ao tocar em **Ir para** ou **Conduzir até**, pode definir o seu destino de várias formas e não apenas introduzindo a morada. As outras possibilidades são as seguintes:

|                              | Toque neste botão para ir para a sua morada.<br>É provável que este botão seia o mais utilizado.                                                                                                    |
|------------------------------|----------------------------------------------------------------------------------------------------|
|                              |                                                                                                    |
| Casa                         | <b>-</b>                                                                                                    |
| Favorito                     | Toque neste botao para selecionar um Favorito como destino.                                                                                                    |
| ABCD                         | Toque neste botão para introduzir uma morada ou código postal como o seu destino.                                                                                                    |
| Morada                       | Nalguns países, o código postal pode ser utilizado para identificar a<br>localidade e a rua. Noutros países, o código postal identifica apenas a<br>localidade, pelo que tem de introduzir o nome da rua em separado. |
| Destino recente              | Toque neste botão para escolher o seu destino a partir da lista de locais recentemente usados como destino.                                                                                                    |
| Ponto de Interesso           | Toque neste botão para ir para um Ponto de interesse (PI).                                                                                                    |
|                              |                                                                                                    |
| ABCD<br>Worada de voz        | Em alguns equipamentos, pode indicar uma morada utilizando a voz.<br>Consulte comando de voz.                                                                                                    |
| Ponto no mapa                | Toque neste botão para selecionar um ponto no mapa como destino<br>utilizando o Navegador do mapa.                                                                                                    |
|                              | Tanua nanta batãa nava introducir um dantina utilizanda anadana da da                                                                                                    |
| 0                            | latitude e longitude.                                                                                                    |
| Latitude Longitude           |                                                                                                    |
|                              | Toque neste botão para selecionar a sua última posição gravada como sendo o seu destino.                                                                                                    |
| Posição da última<br>paragem |                                                                                                    |

### Planear antecipadamente um percurso

Pode utilizar o seu equipamento TomTom para planear um percurso antecipadamente, selecionando o ponto de partida e o destino.

Eis mais algumas razões para planear um percurso antecipadamente:

- Saber quanto tempo pode durar uma viagem antes de partir.
- Pode ainda comparar tempos de viagem para o mesmo percurso em diferentes horas do dia e em diferentes dias da semana. O seu equipamento utiliza a tecnologia IQ Routes para planear um percurso. O IQ Routes calcula os percursos utilizando as velocidades médias reais medidas em estrada.
- Estudar o percurso de uma viagem que está a planear.
- Verificar um percurso para alguém que vem visitá-lo e explicar-lhe pormenorizadamente o caminho.

Para planear um percurso antecipadamente, proceda da seguinte forma:

- 1. Toque no ecrã para abrir o menu principal.
- 2. Toque no botão da seta para passar ao ecrã seguinte do menu e depois em Planear percurso.

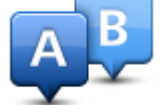

Este botão é exibido quando não existe um percurso planeado no seu equipamento TomTom.

- 3. Selecione o ponto de partida para a sua viagem da mesma forma que selecionaria o destino.
- 4. Defina o destino da viagem.
- 5. Se as definições de planeamento do percurso estiverem definidas para **Perguntar-me sempre que inicio planeamento**, selecione o tipo de percurso que pretende planear:
  - Percurso mais rápido o percurso que demora menos tempo.
  - Percurso ecológico o percurso mais eficiente em termos de consumo de combustível para a sua viagem.
  - **Percurso mais curto** a distância mais curta entre as localizações que escolheu. Este pode não ser o percurso mais rápido, especialmente se o percurso mais curto passar por uma cidade ou localidade.
  - Evitar autoestradas um percurso que evita autoestradas.
  - Percurso pedestre um percurso concebido para fazer a viagem a pé.
  - Percurso de bicicleta um percurso concebido para fazer a viagem de bicicleta.
- 6. Selecione a data e a hora a que fará a viagem que está a planear.

O seu equipamento utiliza o IQ Routes para calcular o melhor percurso possível nesse momento. Esta função é útil para se saber quanto tempo demora uma viagem a horas diferentes do dia ou em diferentes dias da semana.

O seu equipamento planeia um percurso entre os dois locais que escolheu.

### Ver informações do percurso

Pode aceder a estas opções relativamente ao último percurso que planeou tocando em Ver percurso no menu principal ou no botão Detalhes no ecrã de resumo do percurso.

Depois pode selecionar uma das seguintes opções:

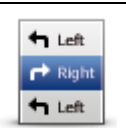

Toque neste botão para obter uma lista de todas as instruções de condução desse percurso.

Isto é muito útil quando precisa de explicar o percurso a outra pessoa.

Mostrar instruções

| Mostrar mapa do percurso                 | Toque neste botão para obter uma visão geral do percurso utilizando o<br>Navegador do mapa.                                                                                                    |
|------------------------------------------|----------------------------------------------------------------------------------------------------|
|                                          | Toque neste botão para ver uma demonstração da viagem. Pode interromper a demonstração em qualquer momento tocando no ecrã.                                                                                                    |
| Mostrar demon-<br>stração do<br>percurso |                                                                                                    |
|                                          | Toque neste botão para abrir o ecrã com o resumo do percurso.                                                                                                    |
| Mostrar resumo do<br>percurso            |                                                                                                    |
|                                          | Toque neste botão para pré-visualizar o seu destino.                                                                                                    |
| Mostrar destino                          | Pode navegar até um parque de estacionamento próximo do seu destino e ver as informações disponíveis sobre o seu destino, por exemplo, o número de telefone.                                                                                                    |
|                                          | Toque neste botão para ver todos os incidentes de trânsito no seu percurso.                                                                                                    |
| Mostrar trânsito no<br>percurso          | <b>Nota:</b> este botão só é exibido se o seu equipamento estiver associado a uma subscrição de trânsito ou tiver um recetor RDS-TMC. As informações de trânsito não estão disponíveis em todos os países ou regiões. Para obter mais informações sobre os serviços informativos de trânsito da TomTom, vá a <u>tomtom.com/services</u> . |

### A Vista de condução

### Informações sobre a Vista de condução

Quando o seu equipamento TomTom de navegação é ligado pela primeira vez, aparece-lhe a vista de condução juntamente com informações detalhadas sobre a sua posição atual.

Toque no centro do ecrã em qualquer momento para abrir o menu principal.

Pode escolher o ecrã apresentado quando liga o seu equipamento tocando em **Definições** no menu principal e, em seguida, em **Início**.

- 1
   3
   4
   5

   Q
   Prins Hendrikkade
   49 mm

   Prins Hendrikkade
   10
   10
- A Vista de condução

- 1. Botão de zoom toque na lupa para mostrar os botões de mais e menos zoom.
- 2. Menu rápido para ativar o menu rápido, toque em **Criar o seu próprio menu** no menu de definições.
- 3. A sua posição atual.
- 4. Placa de sinalização rodoviária ou o nome da rua seguinte.
- Barra lateral de trânsito. Toque na barra lateral para abrir o menu de trânsito.
   A barra lateral de trânsito só é exibida se o seu equipamento estiver associado a uma subscrição

de trânsito ou tiver um recetor RDS-TMC ligado. As informações de trânsito não estão disponíveis em todos os países ou regiões.

- 6. Indicador do nível da bateria.
- 7. A hora, a sua velocidade atual e o limite de velocidade, se este for conhecido. Para ver a diferença entre a sua hora de chegada desejada e a hora prevista de chegada, assinale a caixa de verificação **Diferença** nas configurações da Barra de estado.

Toque nesta área da barra de estado para alternar entre um mapa 3D e um mapa 2D.

8. O nome da rua em que está.

 Instruções de navegação para a estrada seguinte e a distância até à próxima instrução. Se a segunda instrução for inferior a 150 metros a seguir à primeira instrução, verá esta instrução exibida imediatamente em lugar da distância.

Toque nesta área da barra de estado para repetir a última instrução de voz e para alterar o volume. Também pode tocar aqui para retirar o som.

10. O tempo de viagem restante, a distância restante e a hora prevista de chegada. Toque nesta área da barra de estado para abrir o ecrã Resumo do percurso.

Para alterar as informações apresentadas na barra de estado, toque em **Barra de estado** no menu de definições.

#### Símbolos da vista de condução

- Silêncio este símbolo é apresentado quando desativar o som. Para voltar a ligar o som, toque no painel central da barra de estado.
- Bateria este símbolo é apresentado quando o nível de bateria está baixo. Quando vir este símbolo, deverá carregar o seu equipamento de navegação imediatamente.
- Ligado ao computador este símbolo é apresentado quando o seu equipamento de navegação está ligado ao seu computador.

# Tecnologia avançada de indicação de faixa de rodagem

### Acerca da indicação de faixa

Nota: a Indicação de faixa não está disponível para todos os nós ou em todos os países.

O seu equipamento TomTom de navegação ajuda-o a preparar-se para as saídas e nós de autoestrada ao mostrar-lhe a faixa que deverá utilizar ao longo do percurso planeado.

Ao aproximar-se de uma saída ou nó, a faixa que deve utilizar é exibida no ecrã.

### Utilizar Indicação de faixa

Existem dois tipos de indicação de faixa:

Imagens das faixas

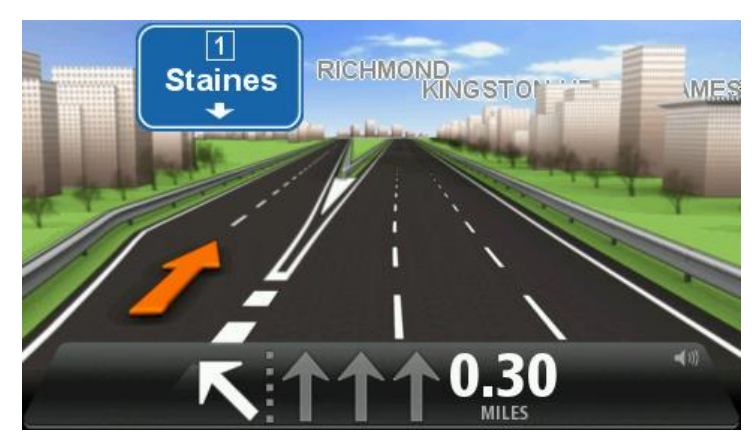

Para desligar as imagens das faixas, toque em **Definições** no menu principal e, em seguida, em **Definições avançadas**. Desmarque a opção **Mostrar imagens das faixas** tocando na respetiva caixa.

Sugestão: toque em qualquer ponto do ecrã para voltar à Vista de condução.

Instruções na barra de estado

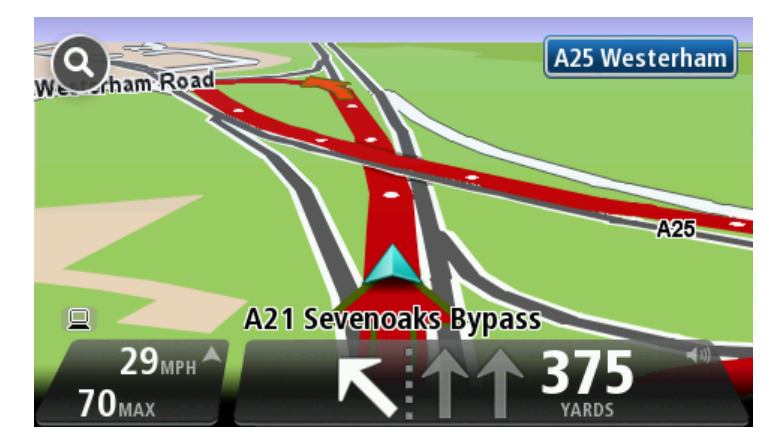

**Sugestão:** se não for exibida nenhuma indicação de faixa na barra de estado e todas as faixas estiverem realçadas, pode utilizar qualquer faixa.

### Alterar o percurso

### Fazer alterações ao seu percurso

Depois de planear um percurso, poderá querer alterar o percurso ou até mesmo o destino. Existem várias formas de mudar o seu percurso sem ter de replanear totalmente a viagem.

Para alterar o percurso atual, toque em Alterar percurso no menu principal:

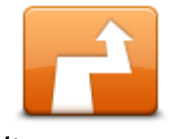

Toque neste botão para alterar o percurso atual. Este botão só é exibido se tiver planeado um percurso no seu equipamento.

Alterar percurso

### Menu alterar percurso

Para alterar o percurso ou o seu destino atual, toque num dos botões que se seguem:

| Calcular alternativa      | <ul> <li>Toque neste botão para encontrar uma alternativa ao percurso atual.</li> <li>Este botão só é exibido se tiver planeado um percurso no seu equipamento TomTom.</li> <li>Esta é uma forma simples de procurar um percurso diferente para o seu atual destino.</li> <li>O seu equipamento calcula um novo percurso a partir de onde se encontra para chegar ao destino utilizando estradas completamente diferentes.</li> <li>O novo percurso é exibido junto ao percurso original para poder optar por um deles.</li> </ul>                                                                                                    |
|---------------------------|----------------------------------------------------------------------------------------------------|
| Evitar estrada<br>cortada | <ul> <li>Toque neste botão enquanto percorre um percurso planeado para evitar uma estrada cortada ou engarrafamento de trânsito mais à frente.</li> <li>O seu equipamento sugere um novo percurso que vai evitar as estradas no seu percurso atual para a distância escolhida.</li> <li>Se a estrada cortada ou engarrafamento desaparecer de repente, toque em Recalcular percurso para voltar a planear o seu percurso original.</li> <li>Importante: atenção que, quando um novo percurso é calculado, pode ter de sair imediatamente da estrada onde circula.</li> </ul>                                                                                                    |
| Minimizar atrasos         | Toque neste botão para evitar os atrasos no trânsito num percurso<br>planeado.<br>Nem sempre é possível evitar os atrasos no trânsito. Apesar de o<br>equipamento verificar continuamente se existem atrasos no seu percurso,<br>pode tocar neste botão para iniciar manualmente uma verificação. Em<br>seguida, o equipamento calcula o melhor percurso para evitar todos ou a<br>maioria dos atrasos.<br><b>Nota:</b> este botão só é exibido se o seu equipamento estiver associado a<br>uma subscrição de trânsito ou tiver um recetor RDS-TMC. As in-<br>formações de trânsito não estão disponíveis em todos os países ou<br>regiões. Para obter mais informações sobre os serviços informativos de<br>trânsito da TomTom, vá a tomtom com/services |

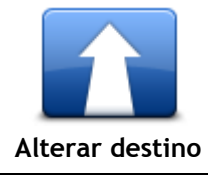

.

-

Toque neste botão para alterar o atual destino.

Quando muda o destino, são-lhe apresentadas as mesmas opções e é-lhe solicitado que digite uma nova morada, tal como faz quando planeia um novo percurso.

| Evitar parte do<br>percurso | <ul> <li>Toque neste botão para evitar parte do percurso atual.</li> <li>É-lhe apresentada uma lista dos nomes das ruas no seu percurso. Quando toca num dos nomes das ruas, o seu equipamento calcula um desvio para evitar a rua selecionada. O resumo do percurso mostra os dois percursos, o novo e o original. Toque no painel à direita para selecionar um dos percursos e depois em Concluído.</li> <li>Se não quer utilizar nenhum dos percursos exibidos no resumo do percurso, toque em Alterar percurso para procurar outra forma de alterar o percurso.</li> </ul> |
|-----------------------------|----------------------------------------------------------------------------------------------------|
|                             | Toque neste botão para alterar o seu percurso selecionando uma localização por onde quer passar, por exemplo para se encontrar com alguém no caminho.                                                                                                    |
| Passar por                  | Quando seleciona uma localização por onde quer passar, são-lhe<br>apresentadas as mesmas opções e é-lhe solicitado que digite uma nova<br>morada, tal como faz quando planeia um novo percurso.                                                                                                    |
|                             | O seu equipamento calcula o percurso até ao destino, passando pela<br>localização selecionada.                                                                                                    |
|                             | A localização selecionada é apresentada no mapa com um marcador.                                                                                                    |
|                             | Recebe um aviso quando chega ao seu destino e quando passa por uma<br>localização assinalada.                                                                                                    |

### Ver mapa

### Informações sobre a visualização do mapa

Pode ver o mapa tal como visualiza um mapa de papel tradicional. O mapa indica a sua localização atual e muitas outras localizações, tais como Favoritos e PI.

Para ver o mapa desta forma, toque em Ver mapa ou Ver percurso no menu principal.

Pode visualizar diferentes localizações no mapa, movendo o mapa pelo ecrã. Para mover o mapa, toque no ecrã e arraste o dedo pelo ecrã. Se o seu equipamento suportar gestos, também pode fazer mais ou menos zoom tocando no ecrã com o seu polegar e indicador, deslizando-os para dentro e para fora.

Para selecionar uma localização no mapa, toque na localização no mapa. O cursor realça a localização e apresenta informações úteis acerca da localização num painel de informações. Toque no painel de informações para criar um Favorito ou planear um percurso para essa localização.

Ver mapa

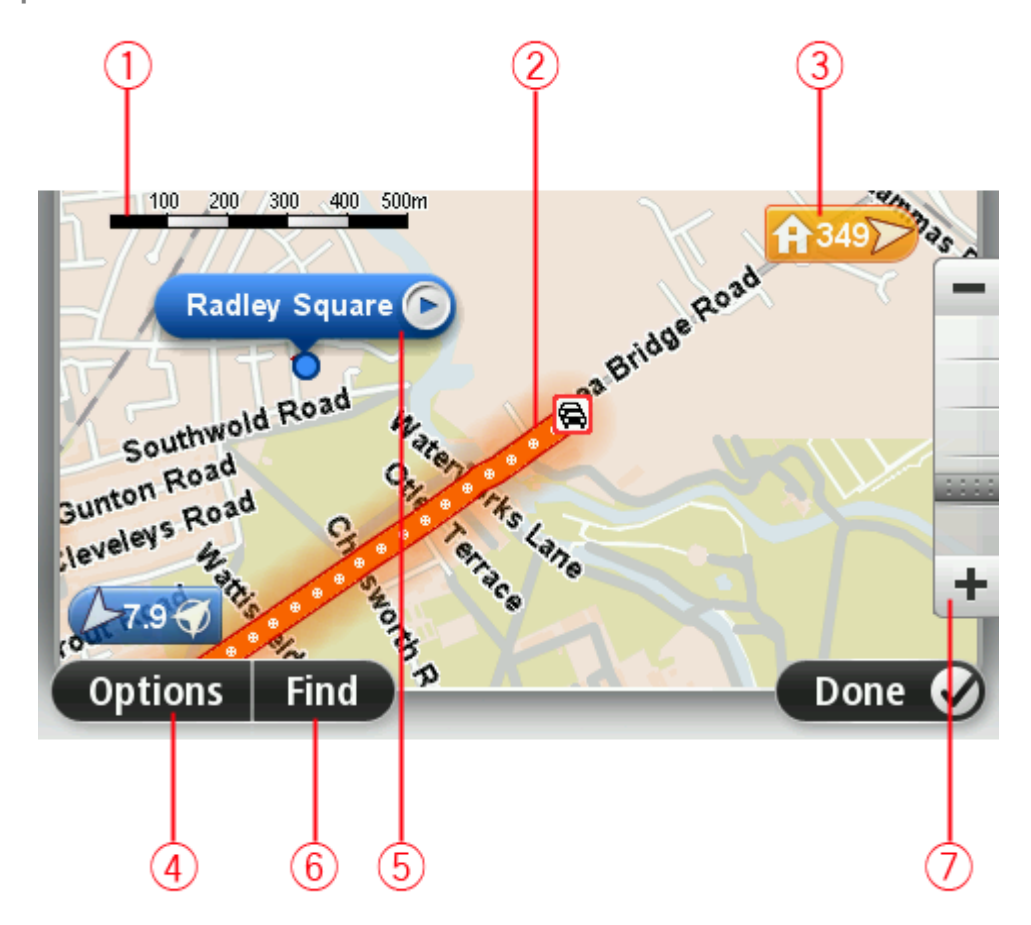

- 1. A barra de escalas
- Trânsito incidentes de trânsito atuais. Utilize o botão Opções para selecionar se quer, ou não, ver as informações de trânsito no mapa. Quando as informações de trânsito são exibidas no mapa, os PI e Favoritos não são exibidos.

Nota: para utilizar um serviço de informações de trânsito da TomTom, poderá necessitar de uma subscrição ou um recetor. Os serviços de trânsito não estão disponíveis em todos os países ou regiões. Para obter mais informações, vá a <u>tomtom.com/services</u>.

3. Marcador

Um marcador indica a distância até uma localização. Os marcadores têm as seguintes cores:

- Azul indica a sua localização atual. Este marcador fica cinzento se perder o seu sinal GPS.
- Amarelo indica a sua morada.
- Vermelho indica o seu destino.

Toque num marcador para centrar o mapa na localização indicada por esse marcador.

Pode definir também o seu próprio marcador. Toque no botão do cursor e depois em Guardar esta posição para colocar um marcador verde na posição do cursor.

Para desligar os marcadores, toque em **Opções**, depois em **Avançadas** e desmarque a caixa de verificação **Marcadores**.

- 4. Botão Opções
- 5. O cursor com o balão do nome da rua

Toque no botão no balão com o nome da rua para abrir o menu do cursor. Pode navegar para a posição do cursor, transformar a posição do cursor num Favorito ou localizar um Ponto de Interesse perto da posição do cursor.

6. O botão Localizar

Toque neste botão para localizar moradas, favoritos ou Pontos de Interesse específicos.

7. A barra de zoom

Aplique mais e menos zoom deslocando o cursor da barra.

### **Opções**

Toque no botão **Opções** para definir as informações exibidas no mapa e mostrar as seguintes informações:

 Trânsito - selecione esta opção para mostrar as informações de trânsito no mapa. Quando as informações de trânsito são exibidas no mapa, os PI e Favoritos não são exibidos.

**Nota:** para utilizar um serviço de informações de trânsito da TomTom, poderá necessitar de uma subscrição ou um recetor. Os serviços de trânsito não estão disponíveis em todos os países ou regiões. Para obter mais informações, vá a <u>tomtom.com/services</u>.

- Nomes selecione esta opção para mostrar os nomes das ruas e das cidades no mapa.
- Pontos de interesse selecione esta opção para mostrar os PI no mapa. Toque em Escolher PI para escolher as categorias de PI que são exibidas no mapa.
- Imagens de satélite selecione esta opção para mostrar imagens de satélite da área visualizada. As imagens de satélite não estão disponíveis em todos os mapas nem para todas as localizações do mapa.
- **Favoritos** selecione esta opção para mostrar os seus favoritos no mapa.

Toque em Avançadas para exibir ou ocultar as seguintes informações:

 Marcadores - selecione esta opção para ativar os marcadores. Os marcadores indicam a sua localização atual (azul), a sua morada (laranja) e o seu destino (vermelho). O marcador indica a distância até à localização.

Toque num marcador para centrar o mapa na localização para onde o marcador está a apontar. Para criar o seu próprio marcador, toque no botão do cursor. Depois toque em **Guardar esta posição** para colocar um marcador na posição do cursor.

Para desativar os marcadores, toque em **Opções**, depois em **Avançadas** e cancele a seleção de **Marcadores**.

 Coordenadas - selecione esta opção para mostrar as coordenadas GPS no canto inferior esquerdo do mapa.

### Menu do cursor

O cursor pode ser utilizado para muito mais do que apenas realçar uma localização no mapa.

Posicione o cursor numa localização no mapa, depois toque na seta e, em seguida, toque num dos seguintes botões:

|                            | Toque neste botão para planear um percurso até à posição do cursor no<br>mapa.                                                                                                    |
|----------------------------|----------------------------------------------------------------------------------------------------|
| Ir para ali                |                                                                                                    |
|                            | Toque neste botão para ver informações sobre a localização no mapa, por<br>exemplo a morada.                                                                                            |
| Ver localização            |                                                                                                    |
|                            | Toque neste botão para criar o seu próprio marcador verde e colocá-lo na posição do cursor.                                                                                             |
|                            | Se existir um marcador verde, este botão muda para Eliminar marcador.                                                                                                    |
| Guardar esta<br>posição    |                                                                                                    |
|                            | Toque neste botão para localizar um PI próximo da posição do cursor no mapa.                                                                                                    |
| 0                          | Por exemplo, se o cursor realçar atualmente uma localização de                                                                                                    |
| Localizar PI               | restaurante no mapa, pode procurar uma garagem de estacionamento<br>próxima.                                                                                                    |
| próximo                    |                                                                                                    |
|                            | Toque neste botão para efetuar uma correção do mapa para a posição do<br>cursor no mapa.                                                                                                |
|                            | Apenas pode efetuar a correção no seu próprio mapa ou pode partilhar a                                                                                                    |
| Corrigir aqui              | correção com a comunidade romrom map share.                                                                                                    |
|                            | Toque neste botão para criar um Favorito na posição do cursor no mapa.                                                                                                    |
| Adicionar como<br>Favorito |                                                                                                    |
|                            | Toque neste botão para criar um PI na posição do cursor no mapa.                                                                                                    |
| Adicionar como PI          |                                                                                                    |
|                            | Toque neste botão para passar pela posição do cursor no mapa como parte<br>do seu percurso atual. O seu destino permanece o mesmo, mas o seu<br>percurso inclui agora esta localização. |
| Passar por                 | Este botão apenas está disponível se tiver um percurso planeado.                                                                                                    |
|                            |                                                                                                    |

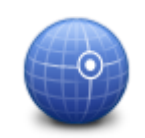

Toque neste botão para centrar o mapa na posição do cursor.

Centrar no mapa

### Correções do mapa

### Sobre o Map Share

O Map Share ajuda-o a corrigir erros do mapa. Pode corrigir vários tipos de erros do mapa.

Para fazer correções ao seu próprio mapa, toque em Correções do mapa no menu de definições.

Nota: o Map Share não está disponível em todas as regiões. Para mais informações, vá a tomtom.com/mapshare.

### Corrigir um erro do mapa

**Importante**: por motivos de segurança, não introduza os detalhes completos da correção do mapa enquanto está conduzir. Em vez disso, marque a localização do erro do mapa e introduza posteriormente os detalhes completos.

Para corrigir um erro do mapa, faça o seguinte:

1. Toque em Correções do mapa no menu de definições.

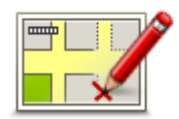

- 2. Toque em Corrigir um erro do mapa.
- 3. Selecione o tipo de correção do mapa que pretende aplicar.
- 4. Selecione como pretende selecionar a localização.
- 5. Selecione a localização. Depois toque em Concluído.
- 6. Introduza os detalhes da correção. Depois toque em Concluído.
- 7. Selecione se a correção é temporária ou permanente.
- 8. Toque em **Continuar**.

A correção foi guardada.

#### Tipos de correções do mapa

Para fazer uma correção no seu mapa, toque em **Correções do mapa** no menu de definições e, em seguida, em **Corrigir um erro do mapa**. Existem vários tipos de correções do mapa disponíveis.

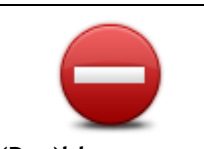

Toque neste botão para bloquear ou desbloquear uma rua. Pode bloquear ou desbloquear a rua num ou nos dois sentidos.

Por exemplo, para corrigir uma rua próxima da sua localização atual, faça o seguinte:

(Des)bloquear rua

- 1. Toque em (Des)bloquear rua.
- 2. Toque em **Perto de si** para selecionar uma rua perto da sua localização atual. Em alternativa, pode selecionar uma rua pelo nome, uma rua próxima da sua morada ou uma rua do mapa.
- 3. Selecione a rua ou a secção da rua que pretende corrigir tocando na sua localização no mapa.

A rua que selecionar é realçada e o cursor mostra o nome da rua.

4. Toque em Concluído.

O seu equipamento mostra a rua e se o trânsito está cortado ou se a circulação se faz nos dois sentidos.

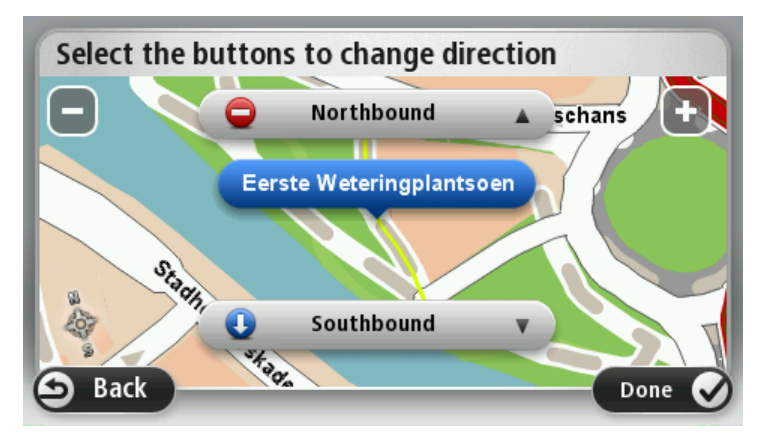

- 5. Toque num dos botões de direção para bloquear ou desbloquear o sentido de trânsito nessa direção.
- 6. Toque em **Concluído**.

| <b>1</b> ↓                       | Toque neste botão para corrigir a direção do trânsito de uma rua de sentido único, nos locais onde a direção do trânsito for diferente da direção apresentada no seu mapa.                                                                                                    |
|----------------------------------|----------------------------------------------------------------------------------------------------|
| Inverter direção do<br>trânsito  | <b>Nota</b> : a inversão da direção do trânsito só funciona nas ruas de sentido<br>único. Se selecionar uma rua de dois sentidos, pode<br>bloquear/desbloquear a rua em vez de alterar a direção.                                                                                                    |
| ABC<br>Editar nome da rua        | <ul> <li>Toque neste botão para alterar o nome de uma rua do seu mapa.</li> <li>Por exemplo, para mudar o nome de uma rua próxima da sua localização atual:</li> <li>1. Toque em Editar nome da rua.</li> <li>2. Toque em Perto de si.</li> <li>2. Solociono o ruo que o concera do ruo protondo corrigin tecondo por</li> </ul> |
|                                  | <ul> <li>Selectore a rua du a secção da rua que pretende compir tocando na sua localização no mapa.</li> <li>A rua que selecionar é realçada e o cursor mostra o nome da rua.</li> <li>4. Toque em Concluído.</li> </ul>                                                                                                    |
|                                  | Sugestão: se a secção em destaque não está correta, toque em Editar para alterar secções isoladas da rua.                                                                                                    |
|                                  | <ol> <li>Digite o nome correto da rua.</li> <li>Toque em Continuar.</li> </ol>                                                                                                    |
|                                  | Toque neste botão para alterar e comunicar restrições de direção do<br>trânsito.                                                                                                    |
| Alterar restrições<br>de direção |                                                                                                    |
| 60                               | Toque neste botão para alterar e comunicar o limite de velocidade.                                                                                                    |

Alterar limite de velocidade

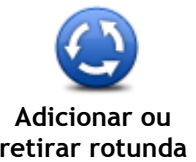

Toque neste botão para adicionar ou retirar uma rotunda.

| retirar rotunda             |                                                                                                    |
|-----------------------------|----------------------------------------------------------------------------------------------------|
|                             | Toque neste botão para adicionar um novo Ponto de Interesse (PI).                                                                                                    |
|                             | Por exemplo, para adicionar um restaurante próximo da sua localização<br>atual:                                                                                                    |
|                             | 1. Toque em Adicionar PI em falta.                                                                                                    |
| falta                       | 2. Toque em Restaurante na lista de categorias de PI.                                                                                                    |
| Taita                       | 3. Toque em Perto de si.                                                                                                    |
|                             | Pode selecionar a localização digitando a morada ou selecionando a<br>localização no mapa. Selecione <b>Perto de si</b> ou <b>Perto da casa</b> para<br>abrir o mapa na sua localização atual ou na sua morada                                                                                                |
|                             | 4. Selecione a localização do restaurante em falta.                                                                                                    |
|                             | 5. Toque em <b>Concluído</b> .                                                                                                    |
|                             | 6. Digite o nome do restaurante e, em seguida, toque em Seguinte.                                                                                                    |
|                             | <ol> <li>Se souber o número de telefone do restaurante, pode digitá-lo e, de<br/>seguida, tocar em Seguinte.</li> </ol>                                                                                                    |
|                             | Se não souber o número, basta tocar em <b>Seguinte</b> sem digitar nenhum<br>número.                                                                                                    |
|                             | 1. Toque em <b>Continuar</b> .                                                                                                    |
| Editar PI                   | <ul> <li>Pode utilizar este botão para editar um Pl existente.</li> <li>Pode utilizar este botão para efetuar as seguintes alterações a um Pl:</li> <li>Eliminar o Pl.</li> <li>Mudar o nome do Pl.</li> <li>Alterar o número de telefone do Pl.</li> <li>Alterar a categoria a que pertence o Pl.</li> </ul> |
|                             | <ul> <li>Mudar a posição do PI no mapa.</li> </ul>                                                                                                    |
|                             | Toque neste botão para introduzir um comentário sobre um PI. Utilize este botão se não conseguir editar o erro no PI utilizando o botão <b>Editar PI.</b>                                                                                                    |
| Comentar PI                 |                                                                                                    |
| <b>12</b>                   | Toque neste botão para corrigir a localização de um número de porta.<br>Introduza a morada que pretende corrigir e, em seguida, indique no mapa<br>a localização correta desse número de porta.                                                                                                    |
| Corrigir número de<br>porta |                                                                                                    |
|                             | Toque neste botão para editar uma rua existente. Uma vez selecionada a<br>rua, pode selecionar um erro que pretenda comunicar. Pode selecionar<br>mais do que um tipo de erro para essa rua.                                                                                                    |
| Rua existente               |                                                                                                    |
|                             | Toque neste botão para comunicar uma rua em falta. Tem de selecionar os pontos de início e fim da rua em falta.                                                                                                    |
| Rua em falta                |                                                                                                    |

| ш      |  |  |
|--------|--|--|
| A A    |  |  |
| Cidade |  |  |

Toque neste botão para comunicar um erro sobre uma cidade, localidade ou vila. Pode comunicar os seguintes tipos de erro:

- Cidade em falta
- Nome da cidade errado
- Nome alternativo da cidade
- Outro

Toque neste botão para comunicar um erro sobre uma entrada ou saída da autoestrada.

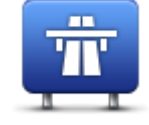

Entrada/saída autoestrada

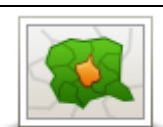

Toque neste botão para comunicar um erro sobre um código postal.

Código postal

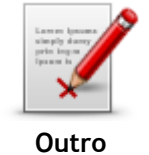

Toque neste botão para comunicar outros tipos de correções. Estas correções do mapa não são aplicadas imediatamente, sendo guardadas num relatório especial. Pode comunicar ruas em falta, erros de entradas e saídas de autoestrada e rotundas em falta. Se a correção que pretende comunicar não for

rotundas em falta. Se a correção que pretende comunicar não for abrangida por nenhum destes tipos de relatório, digite uma descrição geral e, de seguida, toque em **Outro/a**.

### Sons e vozes

### Acerca dos sons e vozes

O seu equipamento TomTom utiliza sinais sonoros para alguns ou todos os seguintes:

- Dar indicações de condução e outras instruções para o percurso
- Informações de trânsito

**Nota:** para utilizar um serviço de informações de trânsito da TomTom, poderá necessitar de uma subscrição ou um recetor. Os serviços de trânsito não estão disponíveis em todos os países ou regiões. Para obter mais informações, vá a <u>tomtom.com/services</u>.

Emitir os avisos que definiu

Existem dois tipos de vozes disponíveis para o seu equipamento:

Vozes artificiais

As vozes artificiais são geradas pelo seu equipamento. Estas dão indicações do percurso e leem em voz alta os nomes das cidades e ruas, relatórios de trânsito e outras informações úteis.

Vozes reais
 Estas vozes são gravadas por um ator/atriz e só fornecem instruções para o percurso.

#### Acerca das vozes artificiais

O seu equipamento TomTom utiliza a tecnologia de um conversor texto-fala e vozes artificiais para ler os nomes das ruas no seu mapa à medida que o guia pelo percurso.

A voz artificial analisa toda a expressão ou frase antes de a pronunciar para se certificar de que a frase soa o mais parecida possível com a voz natural.

As vozes artificiais conseguem reconhecer e pronunciar nomes de cidades e de ruas estrangeiras. Por exemplo, a voz artificial inglesa consegue ler e pronunciar nomes de rua franceses, mas a pronúncia pode não ser totalmente correta.

### Selecionar uma voz

Para selecionar uma voz diferente no seu equipamento TomTom, toque em Alterar voz no menu de Definições ou toque em Vozes, em seguida toque em Alterar voz e selecione a voz pretendida.

### Ajustar o nível do volume

Pode alterar o volume de som do seu equipamento TomTom de várias formas.

Na vista de condução.

Toque no painel central da barra de estado e mova o cursor para ajustar o volume. A última instrução do percurso é reproduzida para poder ouvir o novo nível do volume de som.

No menu de definições.

Toque em **Definições** no menu principal, depois em **Volume** e mova o cursor para ajustar o volume. Toque em **Testar** para ouvir o novo nível do volume de som.

### Controlo automático do volume

Para que o seu equipamento TomTom ajuste automaticamente o volume, faça o seguinte:

- 1. Toque em **Definições** no menu principal.
- 2. Toque em Volume.
- 3. Selecione Variar volume sonoro conforme velocidade para ajustar automaticamente o volume dentro do carro em resposta à velocidade da sua condução.
- 4. Toque em Concluído.

### Definições

### Acerca das definições

Pode alterar a aparência e o comportamento do seu equipamento TomTom. Pode aceder à maioria das definições no seu equipamento tocando em **Definições** no menu principal.

Nota: nem todas as definições aqui descritas estão disponíveis em todos os equipamentos.

Definições 2D/3D

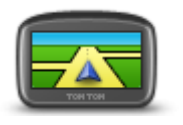

Definições 2D/3D

Toque neste botão para definir a vista predefinida do mapa. Para alternar entre as vistas 2D e 3D enquanto conduz, toque no lado esquerdo da barra de estado na Vista de condução.

Por vezes é mais fácil ver o mapa a partir de cima, por exemplo quando navega por uma rede de estradas complexa.

A vista 2D apresenta uma vista bidimensional do mapa visto de cima.

A vista 3D apresenta uma vista tridimensional do mapa como se estivesse a conduzir ao longo da paisagem.

Encontram-se disponíveis os seguintes botões:

- Na vista 2D: rodar o mapa na direção para onde viaja toque neste botão para o mapa rodar automaticamente sempre com a direção em que viaja na parte de cima.
- Mudar para a vista 3D durante um percurso toque neste botão para mostrar automaticamente o mapa em 3D quando estiver a seguir por um percurso.

### Definições avançadas

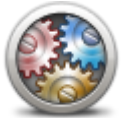

Toque neste botão para selecionar as seguintes configurações avançadas:

- Definições avançadas
- Mostrar número de porta antes do nome da rua quando seleciona esta definição, as moradas são exibidas com o número de porta seguido do nome da rua, por exemplo 10 Downing Street.
- Mostrar nomes das ruas quando seleciona esta definição, os nomes das ruas são exibidos no mapa na Vista de condução.
- Mostrar nome da rua seguinte quando seleciona esta configuração, o nome da rua seguinte no seu percurso é exibido na parte de cima da vista de condução.
- Mostrar nome da rua atual no mapa quando seleciona esta definição, o nome da rua onde está é exibido por cima da barra de estado da vista de condução.
- Mostrar pré-visualização da localização quando seleciona esta configuração, é exibida uma pré-visualização gráfica do seu destino durante o planeamento do percurso.
- Ativar zoom automático em vista 2D quando seleciona esta definição, todo o percurso é apresentado na Vista de condução quando o mapa é exibido em 2D.
- Ativar zoom automático em vista 3D quando seleciona esta definição, surge uma vista mais ampla quando se encontra em autoestradas e itinerários principais. Em seguida, aumenta o zoom automat-

icamente à medida que se aproxima de cruzamentos.

- Mostrar imagens das faixas quando seleciona esta definição, aparece uma vista gráfica da estrada que mostra qual a faixa de rodagem que deve abordar num cruzamento ou saída de autoestrada. Esta função não está disponível para todas as estradas.
- Mostrar sugestões esta definição liga e desliga as sugestões.
- Ajustar automaticamente o relógio consoante o fuso horário quando seleciona esta definição, o seu relógio é ajustado automaticamente de acordo com o fuso horário.
- TomTom Places ou Google a Pesquisa local pode utilizar tanto o TomTom Places como o motor do Google como ferramenta de pesquisa base.

**Sugestão:** se não tiver o TomTom Places, experimente estabelecer ligação a MyTomTom para descarregar todas as atualizações mais recentes para o seu equipamento de navegação.

Quando a Pesquisa local utiliza o TomTom Places, pode fazer o seguinte:

- Localizar empresas e locais por nome, categoria ou palavra-chave para todos os países ligados.
- Procurar no seu próprio idioma, caso o idioma em questão seja suportado.

Vista detalhada por local incluindo descrição de empresas, palavras-chave e horários de abertura para os países suportados.

Nota: poderá ser possível utilizar os Serviços LIVE quando viaja no estrangeiro. Os Serviços LIVE não estão disponíveis em todos os países ou regiões e nem todos os Serviços LIVE estão disponíveis em todos os países ou regiões. Para obter mais informações sobre os serviços disponíveis, vá a tomtom.com/services.

#### Poupança da bateria

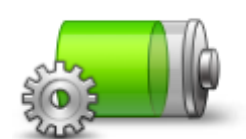

Para alterar as configurações de poupança de energia, toque neste botão no seu equipamento.

Poupança da bateria

Brilho

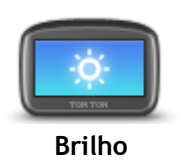

Toque neste botão para definir o brilho do ecrã. Mova os cursores para ajustar o nível de brilho.

Para ver o mapa ou os menus em cores diurnas ou noturnas, toque em Utilizar cores diurnas ou Utilizar cores noturnas no menu de definições.

#### Símbolo de automóvel

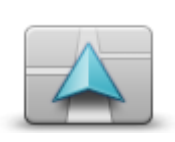

Toque neste botão para selecionar o símbolo do automóvel que mostra a sua localização atual na Vista de condução.

Símbolo de automóvel
### Morada

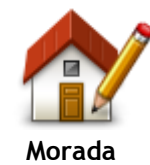

Toque neste botão para definir ou alterar a sua morada. A introdução da morada é realizada tal como faz para planear um percurso.

A sua morada proporciona uma forma fácil de planear um percurso até a uma localização importante.

Para a maioria das pessoas, o seu local de casa será a sua morada. Contudo, poderá preferir definir a localização para outro destino, como o seu local de trabalho.

Toque neste botão para alterar o idioma em que os botões e as mensagens

Existe uma grande variedade de idiomas à escolha. Quando muda de

do seu equipamento são exibidas.

idioma, também pode alterar a voz.

apresentados na Vista de condução.

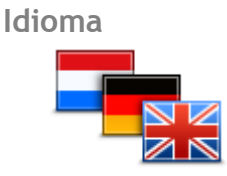

Idioma

Cores do mapa

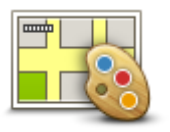

Cores do mapa

Teclado

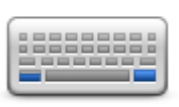

Teclado

## Toque neste botão para selecionar os teclados que estarão disponíveis para utilização e a disposição do teclado Latino.

O teclado serve para introduzir nomes e moradas, tais como quando planeia um percurso ou procura o nome de uma cidade ou restaurante local.

Toque neste botão para adicionar botões ao seu próprio menu personali-

Se existirem apenas um ou dois botões no seu menu, ambos os botões são

Se tiver três ou mais botões no seu menu, um único botão é apresentado

na Vista de condução que abre o menu guando tocado.

## Criar o seu próprio menu

zado.

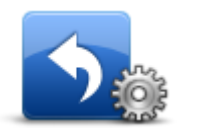

Criar o seu próprio menu

Favoritos

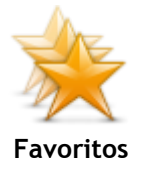

Toque neste botão para adicionar, mudar o nome ou eliminar Favoritos. Os Favoritos proporcionam uma forma fácil de selecionar uma localização

sem ter de introduzir a morada. Estes não têm de ser locais favoritos, podendo ser simplesmente considerados um conjunto de moradas úteis.

Para criar um novo Favorito, toque em **Adicionar**. Em seguida, introduza a morada da localização tal como faz para introduzir uma morada quando planeia um percurso.

dos mapas. Toque em **Procurar** para procurar um esquema de cores escrevendo o nome.

Toque neste botão para selecionar o esquema de cores diurno e noturno

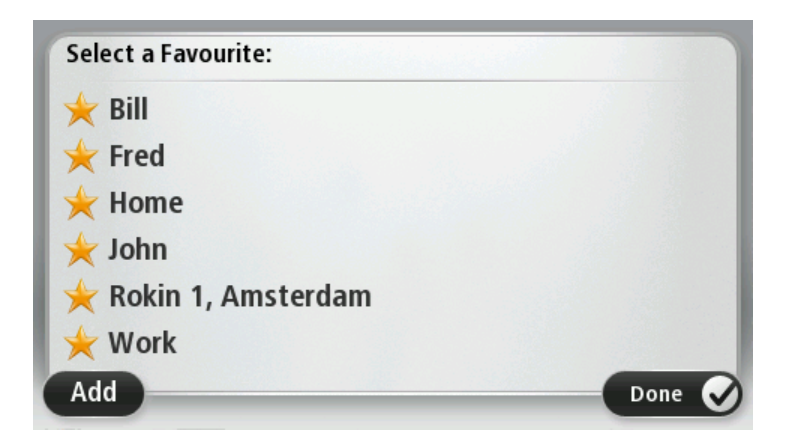

Para visualizar ou alterar um Favorito existente, toque num dos itens na lista. Para ver mais Favoritos no mapa, toque no botão esquerdo ou direito.

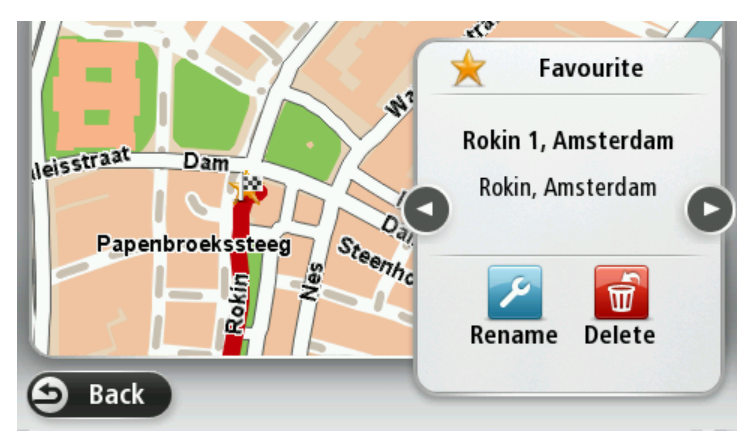

#### Gerir Pl

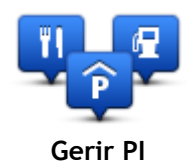

Toque neste botão para gerir as categorias e localizações dos seus próprios Pontos de Interesse (PI).

Pode definir o seu equipamento TomTom para lhe indicar quando estiver próximo dos PI selecionados. Pode, por exemplo, definir o equipamento para lhe indicar quando se está a aproximar de uma bomba de gasolina.

Pode criar as suas próprias categorias de PI e adicionar as suas próprias localizações de PI a estas categorias.

Pode, por exemplo, criar uma nova categoria de PI com o nome Amigos. Em seguida, poderá adicionar as moradas dos seus amigos como PI nesta nova categoria.

Toque nos seguintes botões para criar e manter os seus próprios PI:

- Adicionar PI toque neste botão para adicionar uma localização a uma das suas próprias categorias de PI.
- Avisar da proximidade toque neste botão para ser avisado pelo seu equipamento ao aproximar-se dos PI selecionados.
- Eliminar PI toque neste botão para eliminar um PI.
- Editar PI toque neste botão para editar um dos seus próprios PI.
- Adicionar categoria de PI toque neste botão para criar uma nova categoria de PI.
- Eliminar categoria de PI toque neste botão para eliminar uma das suas próprias categorias de PI.

## Usar com a mão esquerda / Usar com a mão direita

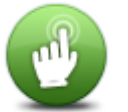

Toque neste botão para facilitar a utilização com a mão direita ou com a mão esquerda.

Tal irá afetar determinados itens, tais como a barra de zoom quando está a visualizar o mapa.

Usar com a mão esquerda / Usar com a mão direita

#### Planear percursos

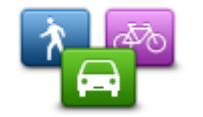

Toque no botão **Planear percursos** para definir o modo como o seu equipamento TomTom calcula os percursos que planeia. As definições de planeamento consistem em várias opções que se encontram em vários ecrãs. Cada definição está descrita abaixo.

Planear percursos

#### Planear percursos

Defina o tipo de percurso que pretende que o seu equipamento TomTom calcule.

Toque em **IQ Routes** para definir se quer que o equipamento utilize as informações IQ Routes para ajudá-lo a encontrar o melhor percurso.

#### Percurso mais rápido

Escolha se pretende evitar autoestradas.

#### Definições de recálculo

**Nota:** esta definição só está disponível se o seu equipamento estiver associado a uma subscrição de trânsito ou tiver um recetor RDS-TMC ligado. As informações de trânsito não estão disponíveis em todos os países ou regiões. Para obter mais informações sobre os serviços informativos de trânsito da TomTom, vá a tomtom.com/services.

Defina se quer que o seu equipamento TomTom planeie novamente o percurso atual se surgir um outro mais rápido enquanto conduz. Esta função é útil, caso o trânsito se intensifique ou desapareça mais adiante no seu percurso. Escolha a partir das definições seguintes:

- Mudar sempre para esse percurso selecione esta opção para não receber mensagens quando é encontrado um percurso mais rápido. O percurso atual é recalculado automaticamente para que seja o mais rápido.
- Perguntar-me se pretendo esse percurso selecione esta opção para que lhe seja perguntado se pretende seguir o novo percurso. Quando lhe é perguntado se pretende seguir o percurso alternativo, toque em Sim para que o percurso atual seja recalculado para o mais rápido. Toque em Não se não quiser seguir o percurso alternativo.

Toque em Info para ver um resumo dos percursos original e alternativo. Em seguida, pode tocar em **Concluído** para seguir o percurso mais rápido ou em **Percurso atual** para se manter no percurso original.

 Nunca alterar o meu percurso - selecione esta opção para não receber mensagens e para que lhe seja simplesmente mostrado o novo percurso no ecrã.

#### Definições de informações do mapa

Defina se pretende ser avisado, caso o seu percurso passe por uma área onde o mapa contém apenas informações limitadas.

## Definições de estrada com portagem, ferry, faixas de veículos partilhados e estradas sem pavimento

Defina como o seu equipamento TomTom deve gerir cada uma destas quatro caraterísticas rodoviárias quando o equipamento calcula um percurso.

As faixas de veículos partilhados por vezes são conhecidas como Faixas de veículos de ocupação elevada (High Occupancy Vehicle Lanes - HOV) e não existem em todos os países. Para viajar nestas faixas, poderá ser preciso, por exemplo, ter mais de uma pessoa no automóvel ou o automóvel poderá ter de usar combustível ecológico.

#### Resumo do percurso

Defina se pretende que o ecrã do resumo do percurso feche automaticamente depois de planear um percurso. Se selecionar **Não**, terá de tocar em **Concluído** para fechar o ecrã de resumo do percurso sempre que planear um percurso.

#### Reposição de fábrica

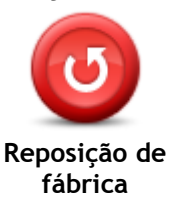

Toque neste botão para eliminar todas as suas configurações pessoais e repor as predefinições do seu equipamento TomTom.

Esta ação não se trata de uma atualização de software e não afeta a versão da aplicação de software instalada no seu equipamento.

## Importante: esta funcionalidade elimina todas as suas definições pessoais!

Se pretende guardar as suas informações e definições pessoais, deve fazer uma cópia de segurança integral do seu equipamento antes de reiniciar o equipamento. Poderá então repor todas as suas informações e definições pessoais depois de reiniciar o equipamento.

Isto inclui itens como a sua morada e os seus favoritos, bem como o seu menu pessoal.

## Definições de segurança

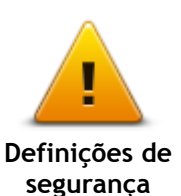

Toque neste botão para selecionar as funcionalidades de segurança que deseja utilizar no seu equipamento.

Relógio

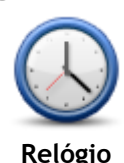

Toque neste botão para selecionar o formato da hora. Assim que tiver um GPS fix, a hora será definida automaticamente. Se não tiver uma localização GPS, pode optar por acertar a hora manualmente.

5

Unidades

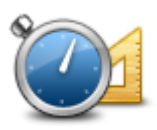

Unidades

Toque neste botão para definir as unidades utilizadas no seu equipamento em funcionalidades tais como o planeamento de percursos.

### Mostrar PI no mapa

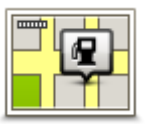

Toque neste botão para selecionar os tipos de Pontos de Interesse (PI) que deseja ver no mapa.

1. Toque em Mostrar PI no mapa no menu de definições.

Mostrar PI no mapa

- Selecione as categorias de PI que pretende visualizar no mapa. Toque em Procurar e utilize o teclado para procurar o nome de uma categoria.
- 3. Selecione se pretende que os PI sejam exibidos a 2D e/ou a 3D no mapa.
- 4. Toque em Concluído.

As localizações dos Pontos de Interesse são exibidas no mapa como símbolos.

## Altifalante

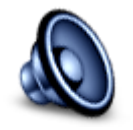

Altifalante

Toque neste botão para selecionar o altifalante ou a ligação de altifalante que está a ser utilizada pelo seu equipamento.

Start-Up

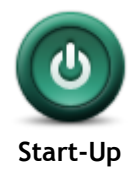

Toque neste botão para definir o que acontece quando liga o seu equipamento.

#### Informação sobre a versão

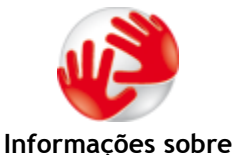

Toque neste botão para procurar informações técnicas do seu equipamento, como o número de série do equipamento, a versão da aplicação ou do mapa.

mações sobre a versão Pode ainda ver o estado atual da receção GPS e dos Serviços LIVE, caso

## Barra de estado

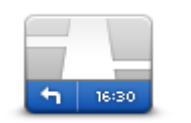

Barra de estado

Toque neste botão para selecionar as informações que pretende ver na barra de estado:

- Horizontal mostra a barra de estado na parte de baixo da vista de condução.
- Vertical mostra a barra de estado no lado direito da vista de condução.
- Velocidade máxima

**Importante**: o limite de velocidade é exibido ao lado da velocidade a que circula. Se exceder o limite de velocidade, surge um indicador de aviso na barra de estado; por exemplo, o painel da barra de estado fica vermelho.

As informações sobre os limites de velocidade não se encontram disponíveis para todas as estradas.

- Hora atual
- Distância restante a distância que falta percorrer até ao destino.

**Diferença** - o seu equipamento mostra se vai chegar atrasado ou adiantado em relação à sua hora de chegada desejada que foi definida quando planeou o percurso.

## Trocar de mapa

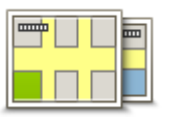

Mapas

Toque neste botão para selecionar o mapa que pretende utilizar para planeamento de percurso e navegação.

Apesar de poder armazenar mais do que um mapa no equipamento, apenas pode utilizar um mapa de cada vez para planeamento e navegação.

Para trocar de mapa e planear um percurso noutro país ou região, basta tocar neste botão.

**Nota:** Para consultar um mapa pela primeira vez, poderá ser necessário iniciar sessão na conta MyTomTom e ativá-lo.

## Desligar instruções de voz / Ligar instruções de voz

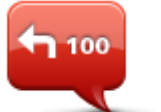

Desligar Instruções de voz

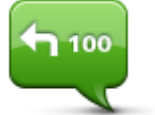

Ligar Instruções de voz

Toque neste botão para desligar as instruções de voz. Deixará de ouvir instruções de voz para o percurso, mas continuará a ouvir informações, como informações de trânsito e avisos.

As instruções de voz serão desligadas também se tocar em **Desligar som** no menu de definições.

**Nota:** se alterar a voz no seu equipamento, as instruções de voz serão automaticamente ligadas para a nova voz.

Toque neste botão para ligar as instruções de voz e ouvir instruções de voz para o percurso.

## Utilizar cores noturnas / Utilizar cores diurnas

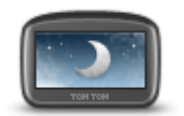

Utilizar cores noturnas Toque neste botão para reduzir o brilho do ecrã e exibir o mapa em cores mais escuras.

Quando estiver a conduzir à noite ou num túnel escuro, é mais fácil ver o ecrã e distrai menos o condutor se o brilho do ecrã estiver obscurecido.

**Sugestão:** o seu equipamento pode alternar entre cores diurnas e noturnas, consoante a altura do dia. Para alternar automaticamente entre cores noturnas e diurnas, toque em **Brilho** no menu de definições e selecione **Mudar para cores noturnas quando escurecer**.

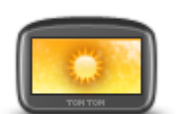

Utilizar cores diurnas

Toque neste botão para aumentar o brilho do ecrã e exibir o mapa em cores mais claras.

Vozes

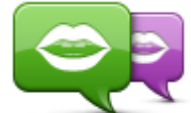

Alterar voz

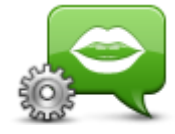

Definições de voz

Volume

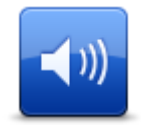

Volume

Toque neste botão para alterar a voz das indicações de voz e de outras instruções do percurso.

Está disponível uma vasta gama de vozes. Existem vozes artificiais que podem ler nomes de ruas e outras informações diretamente do mapa e existem vozes reais que foram gravadas por atores.

Toque neste botão para definir o tipo de indicações de voz e outras instruções do percurso que o seu equipamento irá ler em voz alta.

Toque neste botão para definir o nível de volume do seu equipamento. Desloque o cursor para alterar o volume.

## Pontos de Interesse

## Informações sobre os Pontos de Interesse

Os Pontos de Interesse ou PI são locais úteis no mapa.

Eis alguns exemplos:

- Restaurantes
- Hotéis
- Museus
- Garagens de estacionamento
- Bombas de gasolina

## Criar Pl

Sugestão: Para obter ajuda na gestão de PI de terceiros, procure "PI de terceiros" em: tomtom.com/support.

- 1. Toque no ecrã para abrir o menu principal.
- 2. Toque em Definições.
- 3. Toque em Gerir Pl.
- 4. Se não houver nenhuma categoria de PI ou a que pretende utilizar não existe, toque em Adicionar categoria de PI e crie uma nova categoria.

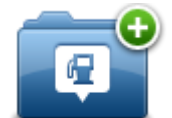

Cada PI deve ser atribuído a uma categoria de PI. Tal significa que tem de criar, no mínimo, uma categoria de PI antes de poder criar o seu primeiro PI.

Só pode adicionar PI a categorias de PI que tenha criado.

Para obter mais informações sobre como criar categorias de PI, leia Gerir os PI.

- 5. Toque em Adicionar PI.
- 6. Selecione a categoria de PI que pretende utilizar para o novo PI.
- 7. Toque num botão para introduzir a morada do PI tal como planeia um percurso.
- 8. O PI é criado e guardado na categoria selecionada.

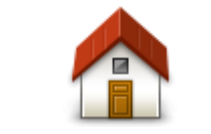

Toque neste botão para definir a sua morada como um PI. Esta função é útil se decidir alterar a sua morada, mas caso pretenda

primeiro criar um PI através da morada de residência atual.

Casa

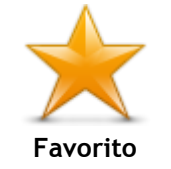

Toque neste botão para criar um PI a partir de um Favorito.

Poderá ser do seu interesse criar um PI a partir de um Favorito, pois apenas pode criar um número limitado de Favoritos. Se quiser criar mais Favoritos, tem de eliminar alguns Favoritos. Para evitar a perda de um Favorito, guarde a localização como um PI antes de eliminar o Favorito.

| ABCD<br>Morada               | <ul> <li>Toque neste botão para introduzir uma morada como um novo PI.</li> <li>Quando introduz uma morada, pode escolher de entre quatro opções.</li> <li>Centro da cidade</li> <li>Rua e número de porta</li> <li>Código postal</li> <li>Cruzamento ou entroncamento</li> </ul> |
|------------------------------|----------------------------------------------------------------------------------------------------|
| Destino recente              | Toque neste botão para escolher a localização de um PI a partir da<br>lista de locais recentemente utilizados como destino.                                                                                                    |
| Ponto de Interesse           | Toque neste botão para adicionar um Ponto de Interesse (PI) como um<br>PI.<br>Por exemplo, se estiver a criar uma categoria de PI dos seus<br>restaurantes preferidos, use esta opção em vez de inserir as moradas<br>dos restaurantes.                                           |
| A minha<br>localização       | Toque neste botão para adicionar a sua localização atual como um PI.<br>Por exemplo, se parar em algum local interessante, pode tocar neste<br>botão para criar um novo PI na localização atual.                                                                                  |
| Ponto no mapa                | Toque neste botão para criar um PI utilizando o Navegador do mapa.<br>Utilize o cursor para selecionar a localização do PI, depois toque em<br><b>Concluído</b> .                                                                                                    |
| Latitude Longitude           | Toque neste botão para criar um PI com base nos valores de latitude e<br>longitude.                                                                                                    |
| Posição da última<br>paragem | Toque neste botão para criar um PI da sua última posição guardada.                                                                                                    |

## Utilizar PI para planear um percurso

Quando planeia um percurso, pode utilizar um PI para o destino.

O exemplo seguinte ilustra o modo como se planeia um percurso para um estacionamento numa cidade:

- 1. Toque em Ir para ou Conduzir até no menu principal.
- 2. Toque em Ponto de Interesse.
- 3. Toque em Pl na cidade.

Sugestão: o último PI que visualizou no seu equipamento TomTom é exibido também no menu.

- 4. Introduza o nome da localidade ou cidade e selecione-a quando for apresentada na lista.
- 5. Toque no botão da seta para aumentar a lista de categorias de PI.

Sugestão: se já souber o nome do PI que pretende utilizar, pode tocar em Procurar por nome para introduzir o nome e selecionar esta localização.

- 6. Percorra a lista e toque em Parque de estacionamento.
- 7. O estacionamento mais próximo do centro da cidade é apresentado no topo da lista.
- 8. A lista seguinte explica as distâncias que estão junto a cada PI. O modo como a distância é medida varia consoante a forma como procurou o PI inicialmente:
  - PI perto de si distância a partir da sua localização atual
  - PI na cidade distância a partir do centro da cidade
  - Pl perto da casa distância a partir da sua morada
  - PI durante o percurso distância a partir da sua localização atual
  - PI perto do destino distância a partir do seu destino
- 9. Toque no nome do parque de estacionamento que pretende utilizar e depois em **Concluído** quando o percurso tiver sido calculado.

O seu equipamento começa a guiá-lo até ao parque de estacionamento.

## Mostrar os PI no mapa

Pode selecionar os tipos de localizações de PI que pretende ver nos mapas.

- 1. Toque em Mostrar PI no mapa no menu de definições.
- 2. Selecione as categorias que pretende ver no mapa.
- 3. Toque em Concluído.
- 4. Selecione se pretende que as localizações de PI sejam exibidas a 2D ou a 3D no mapa.
- 5. Toque em Concluído.

Os tipos de PI que selecionou são exibidos no mapa como símbolos.

## Telefonar para um PI

Muitos dos PI no seu equipamento TomTom incluem números de telefone. Isto significa que pode utilizar o seu equipamento TomTom para descobrir e ligar para um número de telefone de um PI com um telefone e, em seguida, planear um percurso para a localização do PI.

Por exemplo, pode procurar uma sala de cinema, telefonar para reservar um bilhete e, em seguida, planear um percurso até ao cinema.

- 1. Toque em Ir para ou Conduzir até no menu principal.
- 2. Toque em Ponto de Interesse.
- 3. Selecionar como pretende procurar o PI.

Por exemplo, se pretender procurar um PI no seu percurso, toque em PI durante o percurso.

Toque no tipo de PI para o qual pretende ir.
 Por exemplo, se pretender telefonar a uma sala de cinema para reservar um bilhete, toque em

Cinema e depois selecione o nome do cinema para onde quer telefonar. Depois toque em Mostrar info para ver o número de telefone.

- 5. Ligue para o PI com um telefone para, por exemplo, reservar bilhetes ou consultar o seu horário de funcionamento.
- 6. Toque em Selecionar.

O equipamento TomTom inicia a navegação para o PI.

## Definir avisos para os Pl

Pode definir um som de aviso a reproduzir quando se aproxima de um tipo de PI selecionado, como uma bomba de gasolina.

O exemplo que se segue mostra como definir um som de aviso a reproduzir quando está a 250 metros de uma bomba de gasolina.

- 1. Toque em Gerir PI e, em seguida, em Avisar da proximidade no menu de definições.
- 2. Percorra a lista e toque em Bomba de gasolina.

Sugestão: para eliminar um aviso, toque no nome da categoria e depois em Sim. As categorias de PI que foram definidas com um aviso têm um símbolo de som ao lado do nome da categoria.

- 3. Defina a distância para 250 metros e toque em OK.
- 4. Selecione Efeito de som e depois toque em Seguinte.
- 5. Selecione o som de aviso para o PI e depois toque em Seguinte.
- 6. Se pretender ouvir o aviso apenas quando o PI estiver mesmo num percurso planeado, selecione Avisar só se o PI estiver no percurso. Depois toque em Concluído.

O aviso é definido para a categoria de PI selecionada. Irá ouvir um som de aviso quando está a 250 metros de uma bomba de gasolina no seu percurso.

## Gerir Pl

Toque em Gerir PI para gerir as categorias e localizações dos seus PI.

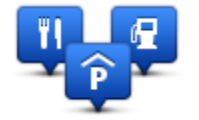

Pode definir o seu equipamento TomTom para lhe indicar quando estiver próximo dos PI selecionados. Desta forma, pode, por exemplo, definir o equipamento para lhe indicar quando se está a aproximar de uma bomba de gasolina.

Pode criar as suas próprias categorias de PI e adicionar as suas próprias localizações de PI a estas categorias.

Isto significa que pode, por exemplo, criar uma nova categoria de PI com o nome Amigos. Em seguida, poderá adicionar as moradas dos seus amigos como PI nesta nova categoria.

Toque nos seguintes botões para criar e manter os seus próprios PI:

- Adicionar PI toque neste botão para adicionar uma localização a uma das suas próprias categorias de PI.
- Avisar da proximidade toque neste botão para ser avisado pelo seu equipamento ao aproximar-se dos PI selecionados.
- Eliminar PI toque neste botão para eliminar um dos seus próprios PI.
- Editar PI toque neste botão para editar um dos seus próprios PI.
- Adicionar categoria de PI toque neste botão para criar uma nova categoria de PI.
- Eliminar categoria de PI toque neste botão para eliminar uma das suas próprias categorias de PI.

# Ajuda

## Acerca de como obter ajuda

Toque em **Ajuda** no menu principal para aceder a serviços de atendimento de emergência médica ou outros serviços especializados. Se o seu equipamento for compatível com chamadas em modo de mãos-livres e o telemóvel estiver ligado ao equipamento, poderá contactar os serviços de emergência diretamente através do telemóvel.

Por exemplo, se tiver um acidente automóvel, pode utilizar o menu Ajuda para ligar para o hospital mais próximo e indicar a sua localização exata.

Sugestão: se não conseguir ver o botão Ajuda no menu principal, toque em Definições e depois em Definições de segurança. Desmarque a caixa de verificação de Mostrar apenas as opções de menu essenciais durante a condução.

Utilizar a função Ajuda para telefonar a um serviço local

Nota: as chamadas em modo de mãos-livres não são compatíveis com todos os equipamentos de navegação.

Para utilizar a função Ajuda para localizar um centro de atendimento, contactar o centro por telemóvel e navegar da sua localização atual até ao centro, faça o seguinte:

- 1. Toque no ecrã para mostrar o menu principal.
- 2. Toque em Ajuda.
- 3. Ligar para ajuda.
- 4. Selecione o tipo de serviço que pretende, por exemplo, Hospital mais perto.
- 5. Selecione um centro da lista, o mais próximo surge no topo da lista.

O seu equipamento mostra a sua posição no mapa juntamente com uma descrição da localização. Isto ajuda-o a explicar onde se encontra enquanto faz uma chamada.

Se o seu equipamento de navegação for compatível com chamadas em modo de mãos-livres e tiver um telemóvel ligado ao equipamento, este marca automaticamente o número de telefone. Se não tiver nenhum telemóvel ligado, é exibido o número de telefone para poder marcá-lo.

6. Para navegar de automóvel até ao centro de atendimento, toque em **Ir para ali**. Se estiver a pé, toque em **Caminhar para ali**.

O seu equipamento de navegação começa a dar indicações para o levar até ao destino.

## Opções do menu Ajuda

Nota: nalguns países, a informação poderá não estar disponível para todos os serviços.

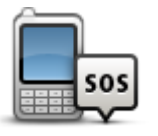

Toque neste botão para localizar os detalhes de contacto e a localização de um centro de atendimento.

Ligar para ajuda

| Conduzir até à<br>ajuda     | Toque neste botão para ir de automóvel até um centro de atendimento.                             |
|-----------------------------|--------------------------------------------------------------------------------------------------|
| Caminhar até à<br>ajuda     | Toque neste botão para ir a pé até um centro de atendimento.                                     |
| Onde estou?                 | Toque neste botão para ver a sua localização atual no mapa.                                      |
| Segurança e outros<br>guias | Toque neste botão para ler um conjunto de guias, incluindo o Guia de<br>Primeiros socorros.      |
| Manuais do produto          | Toque neste botão para ler um conjunto de guias relacionados com o seu equipamento de navegação. |

## **Favoritos**

## Informações sobre os favoritos

Os Favoritos proporcionam uma forma fácil de selecionar uma localização sem ter de introduzir a morada. Estes não têm de ser locais favoritos, podendo ser simplesmente considerados um conjunto de moradas úteis.

## Criar um Favorito

Para criar um Favorito, faça o seguinte:

- 1. Toque no ecrã para abrir o menu principal.
- 2. Toque em **Definições** para abrir o menu de definições.
- 3. Toque em Favoritos.
- 4. Toque em Adicionar.

Selecione o tipo de Favorito tocando num dos botões descritos em baixo:

| Casa                   | Pode definir a sua morada como um Favorito.                                                                                                    |
|------------------------|----------------------------------------------------------------------------------------------------|
| $\mathbf{\star}$       | Pode criar um Favorito a partir de outro Favorito. Esta opção nunca<br>estará disponível neste menu.<br>Para mudar o nome de um Favorito, toque em <b>Favoritos</b> no menu de |
| Favorito               | definições.                                                                                                    |
| ABCD                   | Pode introduzir uma morada como Favorito.                                                                                                    |
| Morada                 |                                                                                                    |
|                        | Crie um novo Favorito, selecionando uma localização a partir da lista<br>dos seus destinos recentes.                                                                           |
| Destino recente        |                                                                                                    |
|                        | Se visitar um PI que lhe agrade particularmente, por exemplo um restaurante, pode adicioná-lo como Favorito.                                                                   |
| Ponto de Interesse     |                                                                                                    |
| A minha<br>localização | Toque neste botão para adicionar a sua localização atual como um<br>Favorito.                                                                                                  |
|                        | Por exemplo, se parar nalgum sítio interessante, pode tocar neste<br>botão para criar o Favorito.                                                                              |

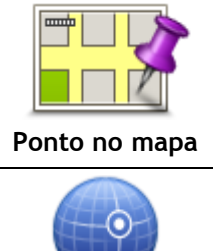

Toque neste botão para criar um Favorito utilizando o Navegador do mapa.

Selecione a localização do favorito com o cursor e depois toque em Concluído.

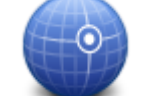

Toque neste botão para criar um Favorito com base nos valores de latitude e longitude.

Latitude Longitude

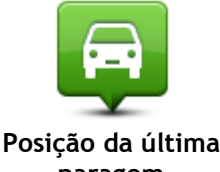

Toque neste botão para selecionar a sua última posição gravada como sendo o seu destino.

## Posição da última paragem

O seu equipamento sugere um nome para o seu novo Favorito. Para inserir um novo nome, não é preciso apagar o nome sugerido, basta comecar a digitar.

Sugestão: é aconselhável dar um nome ao seu Favorito que seja fácil de lembrar.

Toque em OK.

O seu novo favorito aparece na lista.

Após ter adicionado dois ou mais Favoritos e ter ativado as Sugestões, é-lhe perguntado se viaja regularmente para as mesmas localizações. Se tocar em SIM, pode introduzir essas localizações como os seus destinos favoritos. Sempre que ligar o seu equipamento, poderá selecionar de imediato uma dessas localizações como o seu destino. Para alterar estes destinos ou selecionar um novo destino, toque em Start-up no menu de definições e selecione Pedir um destino.

## Utilizar um Favorito

Pode utilizar um Favorito como uma forma de ir para um local sem ter de inserir uma morada. Para ir para um Favorito, faça o seguinte:

- 1. Toque no ecrã para abrir o menu principal.
- 2. Toque em Ir para ou Conduzir até.
- 3. Toque em Favorito.
- 4. Selecione um Favorito a partir da lista.
  - O seu equipamento TomTom calcula o percurso.
- 5. Quando o percurso estiver calculado, toque em Concluído.

O seu equipamento começa imediatamente a guiá-lo até ao destino com instruções de voz e visuais no ecrã.

## Mudar o nome de um Favorito

Para alterar o nome de um Favorito, faça o seguinte:

- 1. Toque no ecrã para abrir o menu principal.
- 2. Toque em Definições para abrir o menu de definições.
- 3. Toque em Favoritos.
- 4. Toque no Favorito que pretende mudar o nome.

Sugestão: utilize as setas da direita e da esquerda para escolher outro Favorito da sua lista.

- 5. Toque em Mudar nome.
- 6. Escreva o novo nome e, em seguida, toque em Concluído.
- 7. Toque em Concluído.

## Eliminar um Favorito

Para eliminar um Favorito, faça o seguinte:

- 1. Toque no ecrã para abrir o menu principal.
- 2. Toque em **Definições** para abrir o menu de definições.
- 3. Toque em Favoritos.
- 4. Toque no Favorito que pretende eliminar.

Sugestão: utilize as setas da direita e da esquerda para escolher outro Favorito da sua lista.

- 5. Toque em Eliminar.
- 6. Toque em Sim para confirmar a eliminação.
- 7. Toque em Concluído.

# Trânsito

## Acerca do RDS-TMC

O Canal de Mensagens de Trânsito (TMC), também conhecido como RDS-TMC, transmite informações de trânsito como um sinal de rádio e está disponível gratuitamente em muitos países.

O TMC não é um serviço TomTom, mas está disponível quando utiliza o recetor RDS-TMC TomTom.

**Nota:** a TomTom não se responsabiliza pela disponibilidade ou qualidade das informações de trânsito fornecidas pelo Canal de Mensagens de Trânsito.

O Canal de Mensagens de Trânsito (TMC) não está disponível em todos os países. Para verificar a disponibilidade dos serviços TMC no seu país, vá a <u>tomtom.com/5826</u>.

## Utilizar as informações de trânsito

Se estiver a utilizar um recetor RDS-TMC para consultar as informações de trânsito TMC no seu equipamento TomTom, ligue o recetor RDS-TMC da TomTom ao conetor USB do seu equipamento.

A barra lateral de trânsito é apresentada no lado direito da Vista de condução. A barra lateral informa-o sobre os atrasos de trânsito enquanto conduz, usando pontos brilhantes que indicam onde se encontra cada incidente de trânsito no percurso.

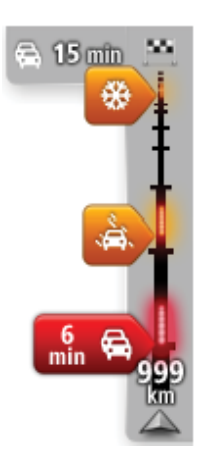

O topo da barra lateral de trânsito representa o seu destino e apresenta o tempo de atraso total devido a engarrafamentos de trânsito e a outros incidentes no seu percurso.

A secção central da barra lateral de trânsito mostra cada um dos incidentes de trânsito, pela respetiva ordem de ocorrência no seu percurso.

O fundo da barra lateral de trânsito representa a sua localização atual e mostra a distância até ao próximo incidente no seu percurso.

Para facilitar a leitura da barra lateral de trânsito, alguns incidentes poderão não ser mostrados. Estes incidentes serão sempre pouco relevantes e irão causar-lhe apenas pequenos atrasos.

A cor dos indicadores, conforme apresentado abaixo, oferece-lhe uma indicação instantânea do tipo de incidente:

| Situação desconhecida ou indeterminada. |
|-----------------------------------------|
| Trânsito lento.                         |
| Trânsito em fila.                       |
| Trânsito parado ou estrada cortada.     |

#### Utilizar o percurso mais rápido

O seu equipamento TomTom procura regularmente o percurso mais rápido até ao seu destino. Se o estado do trânsito se alterar e for detetado um percurso mais rápido, o seu equipamento oferece-se para voltar a planear a sua viagem, para que possa utilizar esse percurso mais rápido.

Pode ainda definir o seu equipamento para voltar a planear automaticamente a sua viagem sempre que for detetado um percurso mais rápido. Para aplicar esta configuração, toque em **Definições de trânsito** no menu de trânsito.

Para localizar e voltar a planear manualmente o percurso mais rápido até ao seu destino, faça o seguinte:

1. Toque na barra lateral de trânsito.

**Sugestão:** se quando tocar na barra lateral abrir o menu principal em vez do menu de trânsito, tente tocar na barra lateral deixando o seu dedo pousado na extremidade do ecrã.

É apresentado um resumo do trânsito do seu percurso.

- 2. Toque em Opções.
- 3. Toque em Minimizar atrasos.

O seu equipamento procura o percurso mais rápido até ao seu destino.

O novo percurso pode incluir atrasos de trânsito. Pode voltar a planear o percurso de modo a evitar todos os atrasos de trânsito. Contudo, um percurso que evita todos os atrasos costuma demorar ainda mais tempo do que o percurso mais rápido.

4. Toque em Concluído.

Definir a frequência de rádio para informações RDS-TMC

Nota: nem todos os equipamentos têm a função de definição da radiofrequência.

Se souber qual é a frequência de uma estação de rádio em particular que queira utilizar para receber as informações de trânsito RDS-TMC, pode defini-la manualmente. Para ativar esta função, primeiro deve ativar a sintonia manual da seguinte forma:

- 1. Toque na barra lateral de trânsito na Vista de condução, toque em **Opções** e, em seguida, em **Definições de trânsito**.
- 2. Selecione Sintonizar manualmente introduzindo uma frequência e, em seguida, toque em Concluído.

Agora pode introduzir a frequência da estação de rádio.

- 3. Toque na barra lateral de trânsito na Vista de condução.
- 4. Toque em Sintonizar manualmente.

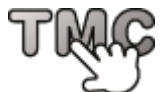

- 5. Introduza a frequência da estação de rádio.
- 6. Toque em **Concluído**.

O seu equipamento de navegação TomTom procura a sua estação de rádio. Se não encontrar uma estação de rádio na frequência que definiu, o equipamento continua a procurar automaticamente a próxima estação disponível.

#### Minimizar atrasos

Pode utilizar o TomTom Traffic para minimizar o impacto dos atrasos rodoviários no seu percurso. Para minimizar automaticamente os atrasos, faça o seguinte:

- 1. Toque em Serviços no menu principal.
- 2. Toque em Trânsito.

- 3. Toque em **Definições de trânsito**.
- 4. Selecione entre ir sempre pelo percurso mais rápido automaticamente, responder a uma pergunta ou nunca mudar o seu percurso.
- 5. Toque em Seguinte e, em seguida, em Concluído.
- 6. Toque em Minimizar atrasos.

O seu equipamento planeia o percurso mais rápido até ao destino. O novo percurso pode incluir atrasos de trânsito e pode ser o mesmo que o percurso original.

Pode voltar a planear o percurso de modo a evitar todos os atrasos. Contudo, é improvável que este percurso seja o percurso mais rápido possível.

7. Toque em **Concluído**.

#### Facilitar a viagem para o emprego

Os botões **Da casa ao emprego** ou **Do emprego à casa** no menu Mostrar trânsito casa-trabalho permitem-lhe verificar o seu percurso de e para o emprego com um simples toque de botão.

Quando utiliza um destes botões, o seu equipamento planeia um percurso entre as localizações da sua residência e do seu emprego e verifica possíveis atrasos nesse percurso.

Na primeira vez que utilizar o botão **Da casa ao emprego**, tem que definir a sua morada e o seu local de trabalho. Para tal, faça o seguinte:

1. Toque na barra lateral de trânsito para abrir o menu de trânsito.

Nota: se já tiver um percurso planeado, é apresentado um resumo dos incidentes de trânsito no seu percurso. Toque em **Opções** para abrir o menu de trânsito.

- 2. Toque em Mostrar trânsito casa-trabalho.
- 3. Defina a morada e o local de trabalho.

Se já definiu as localizações e pretende alterá-las, toque em Alterar casa-trabalho.

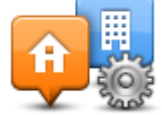

Pode então utilizar os botões Da casa ao emprego e Do emprego à casa.

Nota: a morada que definir aqui não é o mesmo que a morada que pode definir no menu de definições. Para além disso, as localizações que utiliza aqui não têm de ser as localizações reais da sua residência e do seu emprego. Se houver um outro percurso que utilize frequentemente, pode definir a sua morada e o seu local de trabalho para utilizar estas localizações.

| now nome-wor    |                 | <b>A</b>             |
|-----------------|-----------------|----------------------|
| Home to<br>work | Work to<br>home | Change<br>home- work |
|                 |                 |                      |
|                 |                 | Done                 |

Por exemplo, para verificar atrasos no seu percurso para casa antes de sair do escritório, faça o seguinte:

1. Toque na barra lateral de trânsito para abrir o menu de trânsito.

Nota: se já tiver um percurso planeado, é apresentado um resumo dos incidentes de trânsito no seu percurso. Toque em **Opções** para abrir o menu de trânsito.

- 2. Toque em Mostrar trânsito casa-trabalho.
- 3. Toque em Do emprego a casa. Em seguida, toque em Concluído.

É apresentada a vista de condução e exibida uma mensagem com informações sobre os incidentes de trânsito neste percurso. A barra lateral de trânsito mostra também eventuais atrasos.

#### Obter mais informações sobre um incidente

Para verificar atrasos no seu percurso, toque em **Mostrar trânsito no percurso** no menu de trânsito. O seu equipamento de navegação mostra um resumo dos atrasos de trânsito no seu percurso.

O total inclui eventuais atrasos causados por incidentes de trânsito e devido a trânsito intenso, com informações fornecidas pelo IQ Routes.

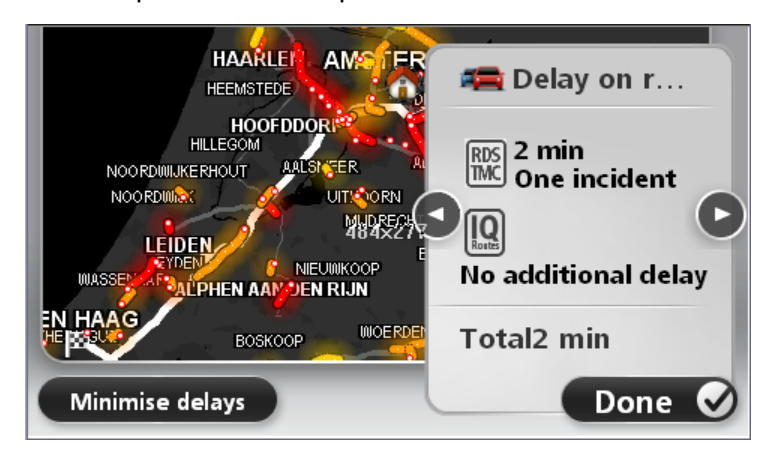

Toque em Minimizar atrasos para verificar se pode reduzir o atraso.

Toque nos botões da seta à esquerda e à direita para percorrer os incidentes um a um, visualizando os detalhes dos mesmos. Isto inclui o tipo de incidente, por exemplo trabalhos na estrada, e a duração do atraso causado pelo mesmo.

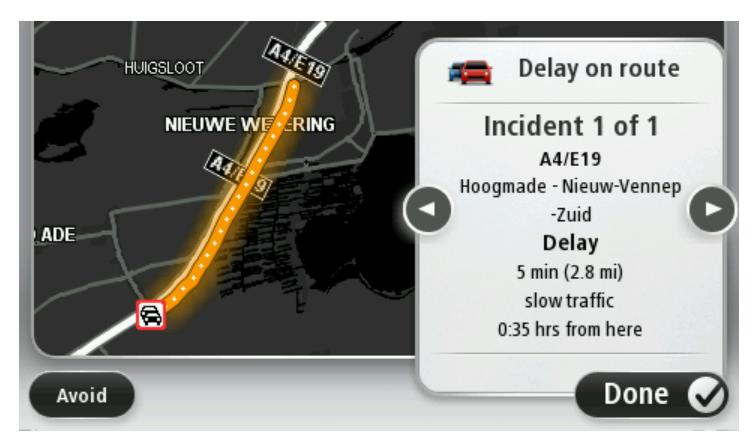

Pode ainda aceder aos detalhes de incidentes isolados tocando em **Ver mapa** no menu principal e depois no símbolo do incidente de trânsito.

Quando é exibido no mapa, um incidente de trânsito é representado por um ícone. No caso de uma fila de trânsito, a direção do incidente é do ícone à outra extremidade.

## Verificar incidentes de trânsito na sua área

Utilize o mapa para obter uma visão geral da situação de trânsito na sua área. Para localizar os incidentes locais e respetivos detalhes, faça o seguinte:

- 1. Toque na barra lateral de trânsito e, em seguida, toque em **Opções** para abrir o menu de trânsito.
- 2. Toque em Ver mapa.

É apresentado o ecrã de visão geral do mapa.

3. Se o mapa não mostrar a sua localização, toque no marcador para centrar o mapa na sua localização atual.

O mapa mostra os incidentes de trânsito na zona.

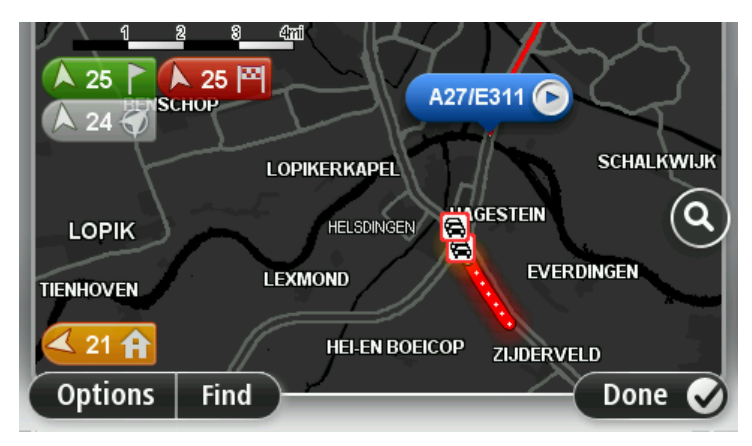

4. Toque num incidente de trânsito para obter mais informações.

É apresentado um ecrã com informações detalhadas sobre o incidente selecionado. Para apresentar informações sobre os incidentes da área envolvente, use as setas da direita e da esquerda na parte inferior deste ecrã.

## Alterar as definições de trânsito

Utilize o botão **Definições de trânsito** para configurar o modo de funcionamento das informações de trânsito no seu equipamento de navegação.

- 1. Toque na barra lateral de trânsito e, em seguida, toque em **Opções** para abrir o menu de trânsito.
- 2. Toque em Definições de trânsito.

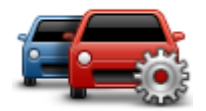

- 3. Se utilizar um recetor RDS-TMC, poderá selecionar a configuração Sintonizar manualmente introduzindo uma frequência. Se selecionar esta opção, o botão Sintonizar manualmente é apresentado no menu de trânsito. Toque em Sintonizar manualmente para introduzir a frequência de uma estação de rádio em particular que queira utilizar para obter as informações de trânsito RDS-TMC
- 4. Se for encontrado um percurso mais rápido enquanto viaja, o serviço Trânsito pode planear novamente a sua viagem de forma a utilizar o percurso mais rápido. Selecione uma das seguintes opções e, de seguida, toque em **Concluído**.
  - Mudar sempre para esse percurso
  - Perguntar-me se quero mudar para esse percurso
  - Nunca alterar o meu percurso

## Incidentes de trânsito

Os incidentes de trânsito e os avisos são apresentados no mapa, na Vista de condução e na barra lateral de Trânsito.

Para saber mais sobre um incidente, toque em **Ver mapa** no menu principal. Toque num símbolo de incidente de trânsito no mapa para ver as informações sobre esse incidente. Para apresentar informações sobre os incidentes da área envolvente, use as setas da direita e da esquerda na parte inferior do ecrã.

Existem dois tipos de sinais de incidente e de aviso:

- Os símbolos apresentados num quadrado vermelho representam incidentes de trânsito. O seu equipamento de navegação pode planear um novo percurso para evitá-los.
- Os símbolos apresentados num triângulo vermelho estão relacionados com a meteorologia. O seu equipamento não planeia um novo percurso para evitar estes avisos.

#### Símbolos de incidentes de trânsito:

19

| æ                      | Acidente                    |
|------------------------|-----------------------------|
| <b>X</b>               | Trabalhos na estrada        |
| Ĩ                      | Uma ou mais faixas fechadas |
| 777                    | Estrada cortada             |
| !                      | Incidente de trânsito       |
| <b>F</b>               | Engarrafamento de trânsito  |
| Símbolos meteorológico | DS:                         |
| Δ                      | Nevoeiro                    |
|                        | Chuva                       |
|                        | Vento                       |
|                        | Gelo                        |

|   | Neve                                                                                                    |
|---|----------------------------------------------------------------------------------------------------|
| E | <b>Nota:</b> o símbolo de incidente evitado é apresentado para qualquer incidente de trânsito que consegue evitar utilizando um servico de |

trânsito.

## Menu de trânsito

Para abrir o menu de trânsito, toque na barra lateral de trânsito na Vista de condução e, em seguida, toque em **Opções** ou em **Trânsito** no menu Serviços.

Encontram-se disponíveis os seguintes botões:

| Minimizar atrasos<br>de trânsito  | Toque neste botão para planear novamente o seu percurso com base nas informações de trânsito mais recentes.                                                                                                    |
|-----------------------------------|----------------------------------------------------------------------------------------------------|
| Mostrar trânsito<br>casa-trabalho | Toque neste botão para calcular o percurso mais rápido desde a sua<br>morada até ao seu local de trabalho e o percurso de volta.                                                                                                    |
| Mostrar trânsito no percurso      | Toque neste botão para obter uma visão geral dos incidentes de trânsito<br>no seu percurso.<br>Toque nos botões à esquerda e direita para obter informações mais<br>detalhadas sobre cada incidente.<br>Toque em <b>Minimizar atrasos</b> para voltar a planear o seu percurso e evitar<br>os incidentes de trânsito que são exibidos no mapa. |
| Ver mapa                          | Toque neste botão para navegar pelo mapa e ver os incidentes de trânsito no mesmo.                                                                                                    |
| Definições de<br>trânsito         | Toque neste botão para alterar as suas definições relativamente ao modo de funcionamento do serviço Traffic no seu equipamento.                                                                                                    |
| Ler informação de<br>trânsito     | Toque neste botão para ouvir as informações sobre os incidentes de<br>trânsito no seu percurso.<br><b>Nota:</b> o seu equipamento TomTom tem de ter uma voz artificial<br>instalada para poder ler essas informações em voz alta.                                                                                                    |

## Radares de trânsito

## Acerca dos Radares de trânsito

Nota: poderá ser possível utilizar os Servicos LIVE quando viaja no estrangeiro. Os Serviços LIVE não estão disponíveis em todos os países ou regiões e nem todos os Serviços LIVE estão disponíveis em todos os países ou regiões. Para obter mais informações sobre os serviços disponíveis, vá a tomtom.com/services.

O servico Radares de trânsito avisa-o sobre uma variedade de radares de trânsito e alertas de segurança, incluindo os seguintes:

- Localizações de radares fixos.
- Localizações de pontos negros de acidentes.
- Localizações de radares móveis. .
- Localizações de radares de verificação de velocidade média. .
- Localizações de radares de semáforo. .
- Passagens de nível sem guarda.

Nota: em França, não são indicados avisos sobre câmaras individuais ou sobre outros tipos de câmara. Apenas é possível dar informações sobre zonas de perigo. As zonas de perigo são áreas onde poderá haver radares. É possível comunicar ou confirmar a localização das zonas de perigo, mas não é possível eliminá-las.

## Radares de trânsito

Por predefinição, os avisos são emitidos 15 segundos antes de chegar ao local do radar de trânsito. Para alterar o som de aviso e quando deve ser avisado, toque em Definições de alertas no meu Radares de trânsito.

O aviso é feito de três maneiras:

- O equipamento emite um som de aviso.
- O tipo de radar de trânsito e a distância a que se encontra do local do radar são exibidos na Vista de condução. Se tiver sido comunicado um limite de velocidade para esse radar, essa velocidade também é exibida na Vista de condução.
- O local do radar de trânsito é exibido no mapa.

Nota: no caso dos radares de velocidade média, é avisado por uma combinação de ícones e sons no início, meio e fim da zona de velocidade média.

## Alterar a forma como é avisado

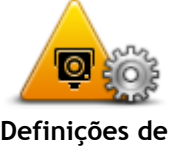

Para alterar a forma como o seu equipamento TomTom o avisa sobre radares de trânsito, toque no botão Definicões de alertas. Pode definir em que condições é avisado e o tipo de som que será

alertas

reproduzido. Por exemplo, para alterar o som que é emitido quando se aproxima de um

radar fixo, faça o seguinte:

- 1. Toque em Serviços no menu principal.
- Toque em Radares de trânsito.
- 3. Toque em Definições de alertas.

É exibida uma lista com os tipos de radares de trânsito. É exibido um altifalante junto aos tipos de radares de trânsito definidos para os avisos.

- 4. Toque em Radares fixos.
- 5. Toque em Seguinte.
- 6. Toque no som que quer utilizar para o aviso.

**Sugestões:** para desligar os sons de aviso de um determinado tipo de radar, toque em **Silêncio** no passo 7 anterior. Continua a ver um alerta na Vista de condução se desativar o som de alerta.

7. Toque em Concluído para guardar as suas alterações.

## Símbolos de radares de trânsito

Os radares de trânsito são apresentados como símbolos na Vista de condução.

Quando se aproxima de uma área onde está localizado um alerta, surge um símbolo e é emitido um som de aviso.

Pode alterar o som de aviso que é emitido antes de chegar ao alerta.

| P           | Radar fixo                                                                                                    |
|-------------|----------------------------------------------------------------------------------------------------|
| PB          | Radar de semáforo                                                                                                    |
|             | Radar de estrada com portagem                                                                                          |
| <b>P</b> 72 | Radar de restrição de trânsito - localizado numa estrada secundária que reduz o trânsito de uma estrada mais principal |
| P           | Outro radar                                                                                                    |
|             | Localização provável de radares móveis                                                                                 |

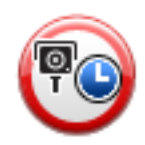

Verificação de velocidade média

|    | Ponto negro de acidentes       |
|----|--------------------------------|
| PD | Radar de trânsito bidirecional |
|    | Passagem de nível sem guarda   |

## Botão Comunicar

Para ver o botão Comunicar na Vista de condução, faça o seguinte:

- 1. Toque em Serviços no menu principal.
- 2. Toque em Radares de trânsito.
- 3. Toque em Mostrar botão Comunicar.
- 4. Toque em Voltar.

O botão Comunicar é apresentado no lado esquerdo da Vista de condução ou adicionado aos botões disponíveis no menu rápido, se já estiver a utilizar esse menu.

Sugestão: para ocultar o botão Comunicar, toque em Ocultar botão Comunicar no menu Radares de trânsito.

## Comunicar um novo radar de trânsito ao volante

Para comunicar um radar de trânsito enquanto se desloca, faça o seguinte:

 Toque no botão Comunicar apresentado na Vista de condução ou no menu rápido para registar o local do radar.
 Se tocar no botão Comunicar no prazo de 20 segundos após receber um aviso de radar de

se tocar no botao Comunicar no prazo de 20 segundos apos receber um aviso de radar de trânsito, é-lhe dada a opção de adicionar ou eliminar um radar. Toque em Adicionar radar.

- 2. Toque em Radar fixo ou Radar móvel, de acordo com o tipo de radar de trânsito que está a comunicar.
- 3. Selecione a localização do radar no mapa e confirme que está correta.
- 4. Toque no tipo de radar fixo que pretende comunicar, como por exemplo um radar de semáforo.

Nota: se o tipo de radar escolhido tiver um limite de velocidade, pode inserir também a velocidade.

Surge uma mensagem de confirmação de que o relatório foi criado.

## Comunicar um novo radar de trânsito a partir de casa

Não precisa de estar no local do radar de trânsito para comunicar essa nova localização. Para comunicar a localização de um novo radar de trânsito a partir de casa, faça o seguinte:

- 1. Toque em Serviços no menu principal do seu equipamento de navegação.
- 2. Toque em Radares de trânsito.
- 3. Toque em Comunicar radar.
- 4. Toque em Radar fixo ou Radar móvel, de acordo com o tipo de radar de trânsito.
- 5. Utilize o cursor para marcar a localização exata do radar no mapa e depois toque em **Concluído**.
- 6. Toque em Sim para confirmar a localização do radar.
- 7. Toque no tipo de radar que pretende comunicar e, se necessário, escolha o limite de velocidade desse radar.

Surge uma mensagem de confirmação de que o relatório foi criado.

## Comunicar alertas de radares sinalizados incorretamente

É possível que receba um alerta de um radar que já não se encontra nesse local. Para comunicar um alerta de radar sinalizado incorretamente, faça o seguinte:

Nota: só poderá comunicar um alerta de radar incorreto enquanto se encontra nessa localização.

1. Enquanto se encontra na localização do radar inexistente, toque em **Comunicar** na Vista de condução.

Nota: esta ação tem que ser executada no prazo de 20 segundos após a receção do alerta de radar.

2. Toque em Não se lhe perguntarem se o radar ainda existe.

**Nota:** é possível comunicar ou confirmar a localização de zonas de perigo, mas não é possível eliminá-las.

## Tipos de radares fixos que pode comunicar

Quando comunica um radar fixo, pode selecionar o tipo de radar fixo que está a comunicar.

Estes são os diferentes tipos de radares fixos:

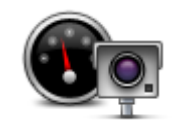

Este tipo de radar de trânsito controla a velocidade à passagem dos veículos.

Radar de trânsito

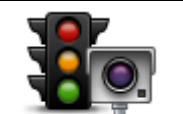

Este tipo de radar controla os veículos que desrespeitam a sinalização nos semáforos.

Radar de semáforo

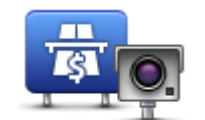

Este tipo de radar monitoriza o trânsito nas portagens.

Radar de estrada com portagem

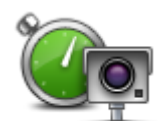

Este tipo de verificação de velocidade média dos veículos entre dois pontos fixos.

Verificação de velocidade média

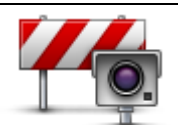

Este tipo de radar controla o trânsito em estradas com restrições de acesso.

Restrição de veículos

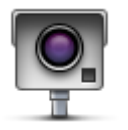

Outro radar

Todos os restantes tipos de radar que não se enquadram nas categorias anteriores.

## Avisos de radares de verificação da velocidade média

Existem diversos tipos de avisos visuais e sonoros que pode receber quando encontra um radar de verificação da velocidade média.

Você recebe sempre um aviso de início e fim de zona, independentemente da velocidade a que circula. Os avisos intermédios, caso sejam emitidos, ocorrem de 200 em 200 metros.

Todos os avisos são descritos abaixo:

| PO        | Aviso de início de zona                                                                                                    |
|-----------|----------------------------------------------------------------------------------------------------|
|           | Ao aproximar-se do início de uma zona de velocidade média, surge um<br>aviso visual no canto superior esquerdo da vista de condução com a<br>indicação da distância até ao radar por baixo. Ouve um aviso sonoro.                                                                                                    |
|           | Surge igualmente um pequeno ícone na estrada a indicar a posição do radar de verificação da velocidade média no início da zona.                                                                                                    |
| <u> </u>  | Aviso intermédio - tipo 1                                                                                                    |
| <u>pò</u> | Uma vez na zona objeto de controlo da velocidade, se não circular em<br>excesso de velocidade e já tiver recebido um aviso de início de zona,<br>surge um aviso visual na Vista de condução. Este serve para lembrar que<br>se encontra ainda na zona de controlo da velocidade.                                                     |
|           | Aviso intermédio - tipo 2                                                                                                    |
| 60        | Uma vez na zona objeto de controlo da velocidade, se exceder o limite de<br>velocidade e já tiver recebido um aviso de início de zona, surge um aviso<br>visual na Vista de condução que indica a velocidade máxima permitida.<br>Ouve também um suave aviso sonoro. Estes avisos servem para lhe lembrar<br>de reduzir a velocidade |
| 60        | Aviso intermédio - tipo 3                                                                                                    |
|           | Uma vez na zona objeto de controlo da velocidade, se exceder o limite de<br>velocidade e não tiver recebido um aviso de início de zona, surge um aviso<br>visual na Vista de condução que indica a velocidade máxima permitida.<br>Ouve também um forte aviso sonoro.                                                                |
|           | Estes avisos ocorrem apenas no PRIMEIRO ponto intermédio e servem para<br>lhe lembrar de reduzir a velocidade                                                                                                    |

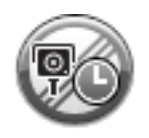

#### Aviso de fim de zona

Ao aproximar-se do fim de uma zona de velocidade média, surge um aviso visual na Vista de condução com a distância até ao radar apresentada por baixo. Ouve um aviso sonoro.

Surge igualmente um pequeno ícone na estrada a indicar a posição do radar de verificação da velocidade média no fim da zona.

## Menu Radares de trânsito

Para abrir o menu Radares de trânsito, toque em **Serviços** no menu principal e depois em **Radares de trânsito**.

| Comunicar radar            | Toque neste botão para comunicar a localização de um novo radar de trânsito.                                                                                                    |
|----------------------------|----------------------------------------------------------------------------------------------------|
| Definições de<br>alertas   | Toque neste botão para definir quais os alertas que irá receber e os sons<br>utilizados para cada um deles.                                                                                                    |
| Desativar alertas          | Toque neste botão para desativar todos os alertas de uma só vez.                                                                                                    |
| Mostrar botão<br>Comunicar | Toque neste botão para ativar o <u>botão Comunicar</u> . O botão Comunicar é<br>apresentado na Vista de condução ou no menu rápido.<br>Quando o botão Comunicar é apresentado na Vista de condução, este<br>botão muda para <b>Ocultar botão Comunicar</b> . |

## **MyTomTom**

## Acerca do MyTomTom

O MyTomTom ajuda-o a gerir os conteúdos e serviços no seu equipamento de navegação TomTom, para além de lhe dar acesso à comunidade TomTom. Tem de aceder ao website da TomTom e iniciar sessão em MyTomTom. É aconselhável ligar regularmente o seu equipamento de navegação ao MyTomTom para garantir que tem sempre as atualizações e os mapas mais recentes.

Sugestão: recomendamos a utilização de uma ligação à internet de banda larga sempre que ligar o seu equipamento de navegação ao MyTomTom.

Configurar o MyTomTom

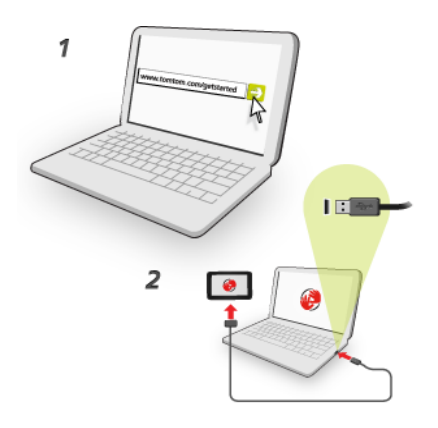

Para configurar o MyTomTom no seu computador, faça o seguinte:

- 1. Ligue o seu computador à Internet.
- 2. Abra um navegador e vá a tomtom.com/getstarted.
- 3. Pode ter de selecionar o seu país para prosseguir.
- 4. Clique em Primeiros passos.
- 5. No lado esquerdo, clique em Efetuar o download do MyTomTom.
  - O seu navegador descarrega a aplicação de suporte MyTomTom que precisa de instalar no seu computador para poder ligar o seu equipamento ao MyTomTom. Siga as instruções no ecrã se lhe forem feitas perguntas durante o download.
- 6. Quando lhe for solicitado, ligue o seu equipamento ao computador utilizando o cabo USB. Em seguida, prima o botão Ligar/Desligar para ligar o seu equipamento.

**Importante:** deve ligar o cabo USB diretamente a uma porta USB do seu computador e não a um concentrador USB ou a uma porta USB de um teclado ou monitor.

Uma vez instalada a aplicação de suporte TomTom, pode aceder ao MyTomTom a partir da área de notificação no seu ambiente de trabalho.

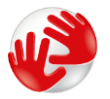

**Sugestão:** quando liga o seu equipamento de navegação ao computador, o MyTomTom diz-lhe se existem atualizações para o equipamento.

## Conta MyTomTom

Para descarregar conteúdos e serviços da TomTom, precisa de uma conta MyTomTom. Pode criar uma conta quando começar a utilizar o MyTomTom.

Nota: se dispõe de mais do que um equipamento de navegação TomTom, necessita de uma conta para cada equipamento.

## Apoio ao cliente

Obter ajuda para utilizar o seu equipamento de navegação

Para obter ajuda adicional, vá a tomtom.com/support.

Para saber mais sobre a garantia, vá a tomtom.com/legal.

## Estado e Informações

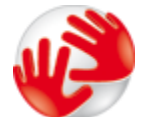

Toque neste botão para ver informações técnicas sobre o seu equipamento, tais como o número de série do equipamento e a versão da aplicação da TomTom principal.

Informações sobre a versão

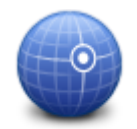

Toque neste botão para ver o estado atual da receção GPS.

Estado do GPS

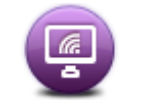

Toque neste botão para verificar o estado das suas subscrições de Serviços TomTom.

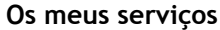

## **Adenda**

#### Avisos e informações de segurança importantes

#### Sistema de Posicionamento Global (GPS) e Sistema de Navegação Global por Satélite (GLONASS)

Os sistemas de Posicionamento Global (GPS) e de Navegação Global por Satélite (GLONASS) são sistemas baseados em satélites que transmitem informações de localização e de tempo para todos os locais do mundo. O GPS é mantido e controlado pelo Governo dos Estados Unidos da América, o qual é o exclusivo responsável pela sua disponibilidade e precisão. O GLONASS é mantido e controlado pelo Governo da Rússia, o qual é o exclusivo responsável pela sua disponibilidade e precisão. Quaisquer alterações na disponibilidade e precisão dos sistemas GPS e GLONASS, ou nas condições ambientais, podem influenciar o funcionamento deste equipamento. A TomTom não assume qualquer responsabilidade pela disponibilidade e precisão dos sistemas GPS e GLONASS.

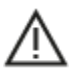

Mensagens de segurança

#### Importante! Ler antes de usar!

O incumprimento destes avisos e instruções pode resultar em morte ou lesões graves. Qualquer falha ao configurar, usar e cuidar corretamente deste equipamento pode aumentar o risco de lesões graves ou morte, ou de danificar o equipamento.

#### Aviso de utilização com precaução

É da sua responsabilidade agir com ponderação, diligência e atenção ao utilizar este equipamento. Não permita que a interação com este equipamento o distraia durante a condução. Minimize o tempo passado a olhar para o ecrã do equipamento durante a condução. É responsável pelo cumprimento das leis que limitem ou proíbam a utilização de telemóveis ou de outros equipamentos eletrónicos, por exemplo, a exigência de utilizar opções mãos-livres para fazer chamadas enquanto conduz. **Respeite sempre as leis aplicáveis e os sinais de trânsito, especialmente no que diz respeito às dimensões, ao peso e ao tipo de carga do seu veículo.** A TomTom não garante uma operação isenta de erros deste equipamento nem a precisão das sugestões de percurso disponibilizadas, não podendo ser responsabilizada por quaisquer sanções originadas pelo incumprimento da sua parte das leis e regulamentos aplicáveis.

#### Advertência para veículos comerciais/de grande porte

Os equipamentos sem mapa para camiões instalado não fornecem percursos adequados a veículos comerciais/de grande porte. Se o seu veículo estiver sujeito a restrições de peso, dimensões, velocidade, percurso ou outras restrições numa rua pública, utilize apenas um equipamento que tenha um mapa para camiões instalado. As especificações do veículo têm de ser inseridas corretamente no equipamento. Utilize este equipamento apenas como auxiliar à navegação. Não siga instruções de navegação que possam ser perigosas para si e para os outros utentes das estradas. A TomTom não aceita qualquer responsabilidade por danos resultantes do não cumprimento deste aviso.

#### Montagem correta

Não proceda à montagem do equipamento de forma a obstruir a vista da estrada ou a sua capacidade de controlar o veículo. Não coloque o equipamento numa área que possa obstruir o funcionamento de um airbag ou de qualquer outra funcionalidade de segurança do veículo.

#### Estimuladores cardíacos (pacemakers)

Os fabricantes de estimuladores cardíacos (pacemakers) recomendam que se mantenha uma distância de, pelo menos, 15 cm/6 polegadas entre o equipamento portátil sem fios e o estimulador cardíaco (pacemaker), de modo a evitar possíveis interferências. Estas recomendações estão em consonância com estudos independentes e recomendações da Wireless Technology Research.

Orientações para utilizadores de estimuladores cardíacos (pacemakers):

- Mantenha SEMPRE o equipamento a uma distância superior a 15 cm/6 polegadas do estimulador cardíaco (pacemaker).
- Não transporte o equipamento no bolso da camisa.

#### Outros equipamentos médicos

Consulte o seu médico ou o fabricante do equipamento médico para determinar se a utilização do produto sem fios poderá interferir com o equipamento médico.

#### Aviso para a Austrália

O utilizador necessita de desligar o equipamento quando se encontrar em áreas com atmosferas potencialmente explosivas, como por exemplo em bombas de gasolina, armazéns químicos e locais de rebentamento de explosivos.

#### Cuidados a ter com o equipamento

É importante cuidar bem do seu equipamento:

- Nunca abra a cobertura do seu equipamento. Esta ação pode ser perigosa e anulará a garantia.
- Limpe ou seque o ecrã do seu equipamento com um pano macio. Não use nenhum líquido de limpeza.

#### Como a TomTom utiliza as suas informações

Pode obter informações sobre a utilização de dados pessoais em:

tomtom.com/privacy.

#### Informações sobre a bateria e o ambiente

#### O seu equipamento

Não desmonte, não esmague, não dobre, não deforme, não perfure e não corte o seu equipamento. Não o utilize num ambiente húmido, molhado e/ou corrosivo. Não coloque, não guarde nem deixe o equipamento em locais com temperatura elevada, à luz solar direta, num forno micro-ondas ou dentro de um recipiente pressurizado e não o exponha a temperaturas superiores a 55 °C (122 °F) ou inferiores a -20 °C (-4 °F).

Evite deixar cair o equipamento. Se o equipamento cair e se suspeitar que este ficou danificado, contacte o serviço de apoio ao cliente. Apenas utilize o equipamento com os carregadores, suportes ou cabos USB fornecidos. Para peças de substituição aprovadas pela TomTom, aceda a tomtom.com.

#### Temperatura de funcionamento

Este equipamento irá manter-se totalmente operacional dentro do intervalo de temperatura: 14 °F / -10°C a 131 °F / 55 °C. A exposição prolongada a temperaturas superiores ou inferiores poderá provocar danos ao seu equipamento e, por isso, não é aconselhada.

Armazenamento de longa duração: -4 °F/-20 °C a 95 °F/35 °C.

**Importante**: antes de ligar o equipamento, permita que este se adapte ao intervalo de temperatura de funcionamento padrão durante, pelo menos, uma hora. Não utilize o equipamento fora deste intervalo de temperatura.

#### Bateria do equipamento (não substituível)

Este produto contém uma bateria de polímeros de lítio.

Não modifique nem volte a montar a bateria. Não tente inserir objetos estranhos na bateria, não a submerja nem exponha a água ou outros líquidos. Não exponha a bateria a incêndio, explosão ou a outros perigos.

Não ligue a bateria em curto-circuito nem permita que objetos metálicos condutores entrem em contato com os terminais da bateria.

Não tente substituir nem remover a bateria sozinho, exceto se o manual do utilizador indicar especificamente que a bateria pode ser substituída pelo utilizador.

As baterias que podem ser substituídas pelo utilizador apenas podem ser utilizadas em sistemas para os quais são especificadas.

Cuidado: risco de explosão em caso de substituição da bateria por outra de tipo incorreto.

Se a bateria estiver a dar problemas, contate o serviço de apoio ao cliente da TomTom.

A duração da bateria indicada corresponde à duração máxima possível da bateria, a qual tem por base um perfil de utilização média e apenas pode ser obtida em condições atmosféricas específicas. Para prolongar a duração da bateria, mantenha o equipamento num local fresco e seco e siga as sugestões especificadas nesta secção de perguntas frequentes: tomtom.com/batterytips. O carregamento não é efetuado a temperaturas inferiores a 32 °F/0 °C ou superiores a 113 °F/45 °C.

O não cumprimento destas orientações poderá causar uma fuga de ácido da bateria, que esta fique quente, expluda ou entre em combustão e cause ferimentos e/ou danos. Não tente furar, abrir ou desmontar a bateria. Se a bateria tiver uma fuga e o utilizador entrar em contato com os fluidos derramados, deverá passar a área afetada do corpo por água corrente e procurar cuidados médicos de imediato.

#### Conformidade com a DER CE

# CE

Este equipamento pode ser utilizado em todos os Estados-Membros da UE. As bandas de frequência e a potência máxima de emissão de radiofrequência em que este equipamento funciona são as seguintes:

| Modelo | Banda de frequência<br>(Bluetooth)<br>(MHz) | Potência máxima de emissão de radiofrequência (dBm) |
|--------|---------------------------------------------|-----------------------------------------------------|
| 4EN42  | N/A                                         | N/A                                                 |
| 4EN52  | N/A                                         | N/A                                                 |
| 4EV42  | 2402 MHz - 2480 MHz                         | 5,5 dBm                                             |
| 4EV52  | 2402 MHz - 2480 MHz                         | 5,5 dBm                                             |
| 4EQ41  | 2402 MHz - 2480 MHz                         | 5,5 dBm                                             |
| 4EQ50  | 2402 MHz - 2480 MHz                         | 5,5 dBm                                             |

A TomTom declara, pelo presente, que os tipos de equipamento de rádio de sistemas de navegação TomTom Start e TomTom VIA GPS estão em conformidade com a Diretiva 2014/53/UE. O texto completo da declaração de conformidade da UE encontra-se disponível no seguinte endereço de Internet: <u>http://www.tomtom.com/en\_gb/legal/declaration-of-conformity/</u>

### REEE - eliminação de resíduos (UE)

Conforme exigido pela Diretiva 2012/19/UE (REEE), este produto apresenta o símbolo do caixote de lixo na sua estrutura e/ou embalagem. Este produto não deve ser tratado como resíduo doméstico ou ser eliminado da mesma forma que os resíduos municipais não separados. Para ajudar a proteger o ambiente, desfaça-se deste produto ao devolvê-lo ao ponto de venda ou ao levá-lo ao ponto de recolha municipal para que seja reciclado

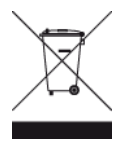

Logótipo Triman

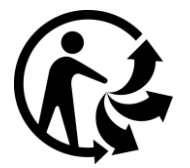

## Termos e Condições: garantia e EULA

Os nossos Termos e Condições, incluindo a nossa Garantia limitada e termos de Licenças de utilizador final, aplicam-se a este produto. Visite <u>tomtom.com/legal</u>

#### Acessórios fornecidos com este equipamento

- Cabo USB
- Carregador de isqueiro USB
- Poster de instalação
- Cabo RDS-TMC para equipamentos com serviço de informações de trânsito

## Este documento

Foi empregue um grande cuidado na preparação deste documento. No entanto, o desenvolvimento contínuo dos produtos poderá significar que algumas informações estejam ligeiramente desatualizadas. As informações estão sujeitas a alterações sem aviso prévio. A TomTom não se responsabiliza por erros técnicos ou editoriais, nem por quaisquer omissões cometidas neste documento, nem por quaisquer danos acidentais ou consequenciais resultantes do desempenho ou da utilização deste documento. Este documento não pode ser fotocopiado sem a autorização prévia por escrito da TomTom N.V.

#### Números de modelo

TomTom START, TomTom VIA: 4EN42, 4EN52, 4EV42, 4EV52, 4EQ41, 4EQ50
## Avisos de Copyright

© 1992 - 2017 TomTom. Todos os direitos reservados. TomTom e o logótipo das "duas mãos" são marcas comerciais registadas da TomTom N.V. ou de uma das suas subsidiárias.

Algumas imagens provêm do Observatório da Terra da NASA.

O Observatório da Terra da NASA visa proporcionar uma publicação de acesso livre na internet, através da qual o público pode obter novas imagens de satélite e informações científicas sobre o nosso planeta.

Dá especial atenção às alterações ambientais e climáticas: earthobservatory.nasa.gov

Este produto inclui software protegido por direitos de autor, licenciado nos termos da GPL. Está disponível uma cópia da referida licença para visualização na secção Licenças. Podemos fornecer-lhe o respetivo código-fonte completo durante um período de três anos a partir do último fornecimento deste produto. Para obter mais informações, vá a tomtom.com/gpl ou contacte a equipa de apoio ao cliente TomTom local em tomtom.com/support. Mediante pedido, enviar-lhe-emos um CD com o respetivo código-fonte.

Linotype, Frutiger e Univers são marcas comerciais da Linotype GmbH, registadas no Instituto Americano de Patentes e Marcas e possivelmente noutras jurisdições. MHei é uma marca comercial da The Monotype Corporation, possivelmente registada em determinadas jurisdições.

Todos os modelos são compatíveis com os seguintes tipos de cartões de memória:

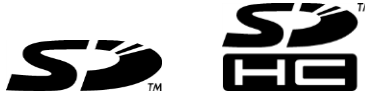

SD, SDHC são marcas comerciais da SD-3C, LLC.

Os seguintes modelos incluem um microfone:

4EV42, 4EV52, 4EQ41, 4EQ50

SOUND CLEAR